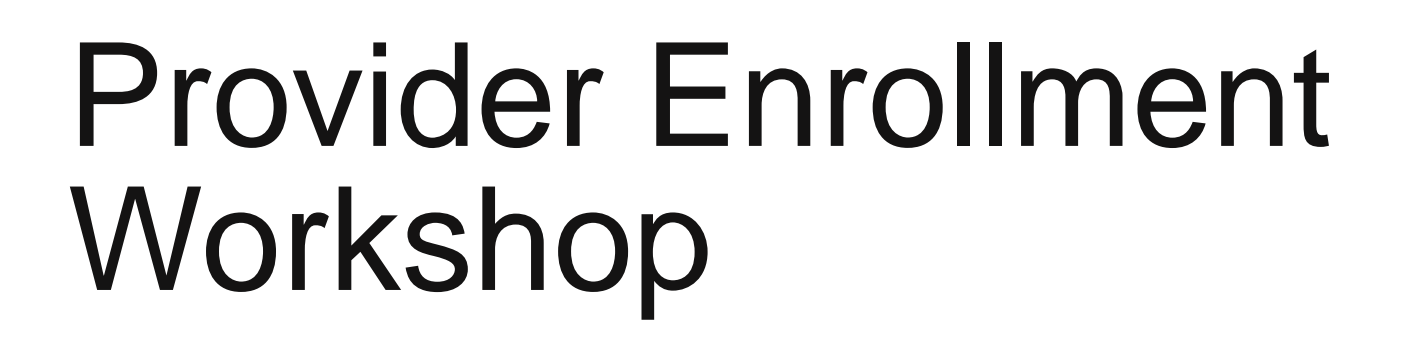

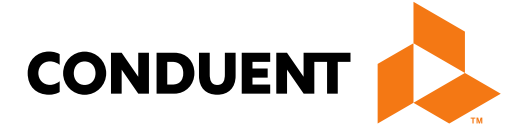

### Conduent **Government Healthcare Solutions**

# Purpose

The purpose of this workshop is to provide an overview of the enrollment process and maintenance of accurate provider records. Understanding these processes will improve the timeliness of obtaining and maintaining your active provider status with New Mexico Medicaid.

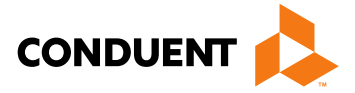

# Objectives

We will review the following:

- New Mexico Web Portal Information and Enhancements
- Web Portal Application Submission Process
- Application Tips
- Return to Provider (RTP)
- Turn Around Documents (TAD)
- Update Requests

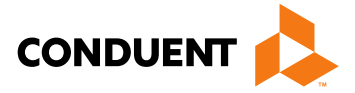

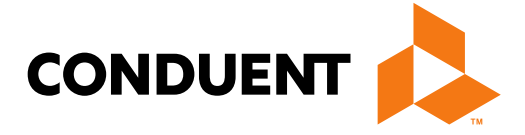

Conduent **Government Healthcare Solutions** 

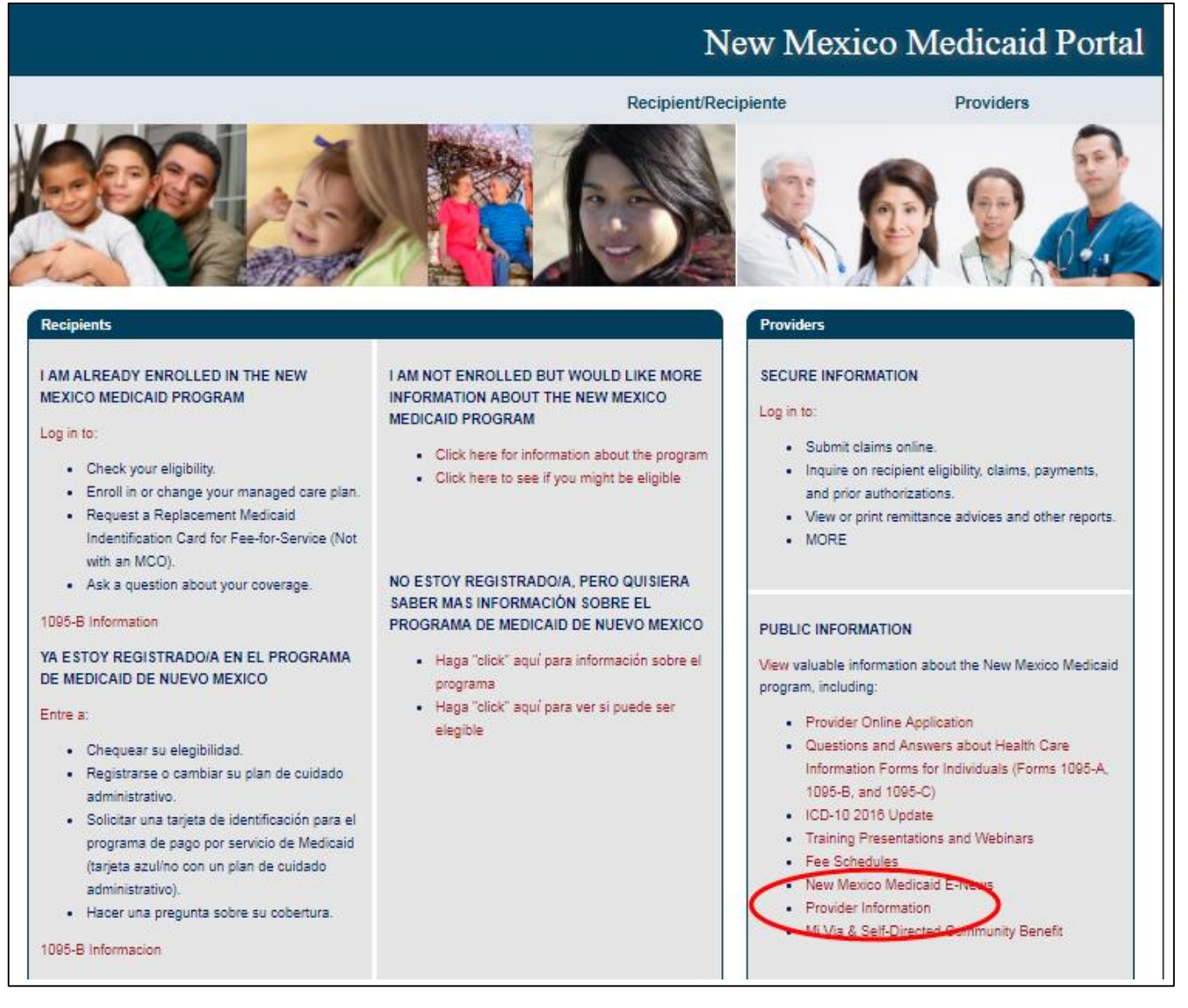

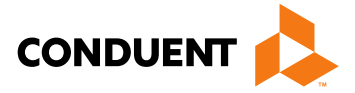

### New Mexico Medicaid Portal

Providers

| HOME                                                         |                                                                                                    |               |               |
|--------------------------------------------------------------|----------------------------------------------------------------------------------------------------|---------------|---------------|
| PROVIDER<br>Provider Login                                   | 1095 Information                                                                                             |               |               |
| FAQ                                                          | Торіс                                                                                                    | Word          | Adobe         |
| E-News and Notices<br>Links<br>Contact Us<br>Provider Search | Questions and Answers about Health Care Information Forms for Individuals (Forms 1095-A, 1095-B, and 1095-C) | Not Available | Not Available |
|                                                              | ICD-10 2016 Update<br>DownloadingTips                                                                        |               |               |
|                                                              | Торіс                                                                                                    | Word          | Adobe         |
|                                                              | ICD-10 2016 Update                                                                                           | Word Format   | PDF Format    |
|                                                              |                                                                                                    |               | Back to Top   |

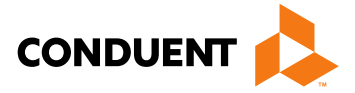

6

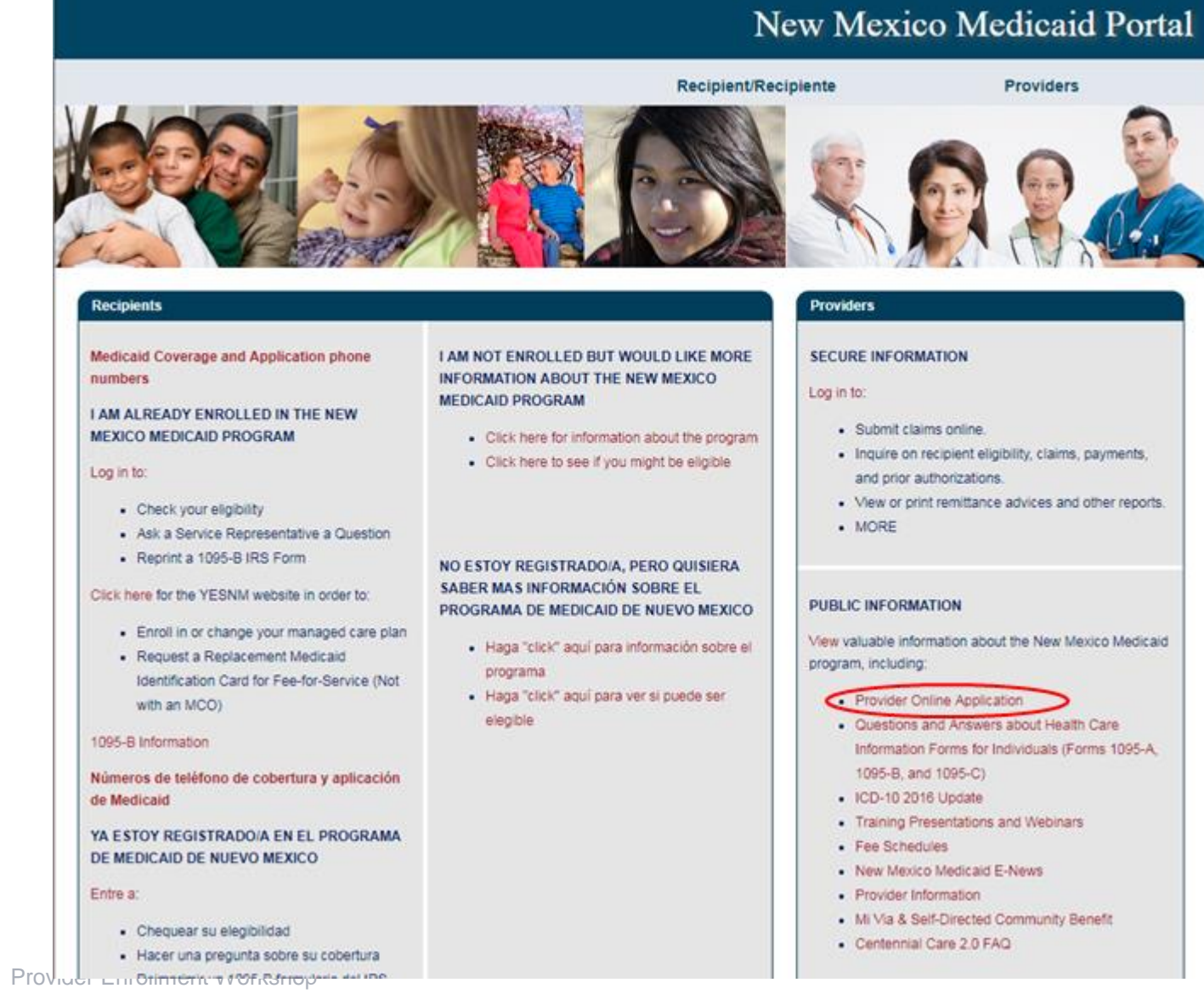

September 2, 2020

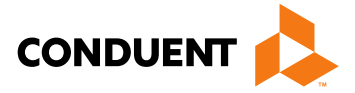

7

|                       | Home Contact Us avarch                                                                                                    |
|-----------------------|----------------------------------------------------------------------------------------------------|
| MATION                |                                                                                                    |
| vider Information     | Provider Enrollment Application                                                                                                    |
| EGISTRATION           |                                                                                                    |
|                       | Please note: effective July 31st, 2017 all incomplete/incorrect Provider Enrollment applications will be returned to the portal of |
|                       | reviewed and will no longer be held by Conduent. Correspondence noting required corrections will be sent via email (if availa      |
| eck Enrollment Status | mailed. The entire application will need to be corrected and resubmitted to Conduent.                                              |
| wnload Enrollment     | Create a New Application                                                                                                    |
| plication             | Please enter your email address and click CREATE                                                                                   |
|                       | *Email:                                                                                                    |
|                       | Cinan.                                                                                                    |
|                       | Recall Your Existing Application                                                                                                   |
|                       | To recall an application that you have partially completed, enter your reference number and click RECALL                           |
|                       | *Peference #                                                                                                    |
|                       |                                                                                                    |
|                       | Forgot Your Reference Number?                                                                                                    |
|                       | If you have forgotten your reference number, please enter your email address below and click SUBMIT. The email                     |
|                       | address you submit will be validated against the one on file for you and your reference number will be sent to you by              |
|                       | email.                                                                                                    |
|                       | *Email:                                                                                                    |
|                       |                                                                                                    |
|                       | Reonen and Resubmit Your Returned Application                                                                                      |

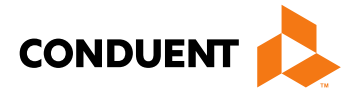

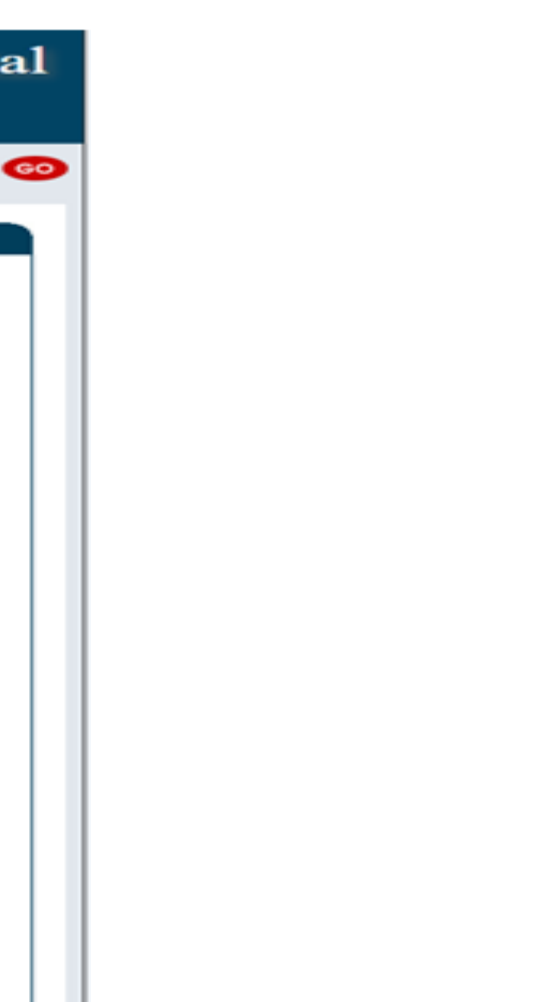

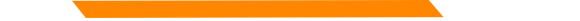

|                                            |                       | Nev                                                                                                    | v N | lexico N   | [edicaid] | Portal |
|--------------------------------------------|-----------------------|----------------------------------------------------------------------------------------------------|-----|------------|-----------|--------|
|                                            |                       | Но                                                                                                    | me  | Contact Us | Search    | 60     |
| INFORMATION<br>Provider Information<br>FAQ | Provider Search       |                                                                                                    |     |            |           |        |
| WEB REGISTRATION                           | User would initiate s | earch by selecting one of the following criteria:                                                         |     |            |           |        |
| PROVIDER ENROLLMENT                        | * denotes required f  | ield(s)                                                                                                   |     |            |           |        |
| Check Enrollment Status                    | *Provider Search      |                                                                                                    |     |            |           |        |
| Download Enrollment                        | •                     | NPI:                                                                                                    |     |            |           |        |
| Application                                | •                     | Organization Name:                                                                                        |     |            |           |        |
|                                            | •                     | Provider Name: For best results,<br>enter Last Name First Name without punctuation<br>(example: Doe John) |     |            |           |        |
|                                            | •                     | Providerld/Tracking Number                                                                                |     |            |           |        |
|                                            | Effective Date:       | mm/dd/ccyy                                                                                                |     |            |           |        |
|                                            |                       | Submit Clear                                                                                              |     |            |           |        |

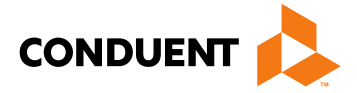

9

|                                                                                           | New Mexic                                                                                                    | o Medic                                                                                   | aid Portal                                                                            |
|-------------------------------------------------------------------------------------------|----------------------------------------------------------------------------------------------------|-------------------------------------------------------------------------------------------|---------------------------------------------------------------------------------------|
|                                                                                           |                                                                                                    |                                                                                           | Providers                                                                             |
| HOME PROVIDER Provider Login Provider Information FAQ E-News and Notices Links Contact Us | Provider Information<br>1095 Information<br>Topic<br>Questions and Answers about Health Care Information Forms for Individuals (Forms 1095-A,<br>1095-B, and 1095-C)                                                                                                    | Word<br>Not Available                                                                     | Adobe<br>Not Available                                                                |
| Provider Search                                                                           | ICD-10 2016 Update<br>DownloadingTips<br>Topic<br>ICD-10 2016 Update<br>Electronic Data Exchange (EDI)<br>DownloadingTips                                                                                                    | Word<br>Word Format                                                                       | Adobe<br>PDF Format<br>Back to Top                                                    |
|                                                                                           | What's new with EDI         ANSI ASC X12N 5010 Implementation Guides         EDI Forms         EDI Form Description / Usage         EDI Provider Trading Partner Agreement         EDI Submitter Trading Partner Agreement         EDI Authorization Form         EDI Update Form         EDI Termination Form | Word<br>Word<br>Not Available<br>Word Format<br>Word Format<br>Word Format<br>Word Format | Adobe<br>Adobe<br>PDF Format<br>PDF Format<br>PDF Format<br>PDF Format<br>Word Format |

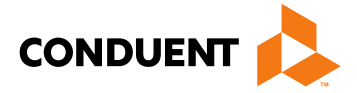

| PROVIDER                        |                                                                                                    |               |               |
|---------------------------------|----------------------------------------------------------------------------------------------------|---------------|---------------|
| Provider Login                  |                                                                                                    |               |               |
| Provider Information            | 1095 Information                                                                                              |               |               |
| Electronic Data Exchange(EDI)   | Topic                                                                                                    | Word          | Adobe         |
| ICD-10 Testing and Provider     | Oversities and Assures shout Haalth Care Information Earns for Individuals /Earns 1995 A                      |               |               |
| Information                     | Questions and Answers about Health Care Information Forms for Individuals (Forms 1095-A, 1095-B, and 1095-C). | Not Available | Not Available |
| Important State Announcements   | Teach, and Teachor                                                                                            |               |               |
| New Mexico Medicaid Third Party |                                                                                                    |               |               |
| Assessor/Utilization Review for | ICD-10 2016 Update                                                                                            |               |               |
| Fee-For-Service                 | DownloadingTips                                                                                               |               |               |
| Emergency Medical Services      | Topic                                                                                                    | Word          | Adobe         |
| for Aliens (EMSA) Claims Proces |                                                                                                    |               |               |
| Provider Enrollment             | U 2016 Update                                                                                                 | Word Format   | PDF Format    |
| Division Eco Schodulos          |                                                                                                    |               | Back to Top   |
| Training Presentations          | Electronic Data Exchange (EDI)                                                                                |               |               |
| Forms Publications and          | DownloadingTips                                                                                               |               |               |
| Instructions                    | What's new with EDI                                                                                           | Word          | Adobe         |
| HSD/MAD Forms                   |                                                                                                    |               |               |
| PE Determiner Forms             | ANSI ASC X12N 5010 Implementation Guides                                                                      |               |               |
| Self-Direction FMA Forms        | EDI Forms                                                                                                    | Word          | Adobe         |
| (Mi Via & Self-Directed         | EDI Form Description / Usage                                                                                  | Not Available | PDF Format    |
| Community Benefit)              | EDI Provider Trading Partner Agreement                                                                        | Word Format   | PDF Format    |
| E-News and Notices              | EDI Submitter Trading Partner Agreement                                                                       | Word Format   | PDF Format    |
| Links                           | EDI Authorization Form                                                                                        | Word Format   | PDF Format    |
| Provider Search                 | EDI Update Form                                                                                               | Word Format   | Word Format   |
|                                 | EDI Termination Form                                                                                          | Word Format   | Word Format   |

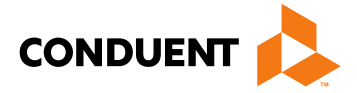

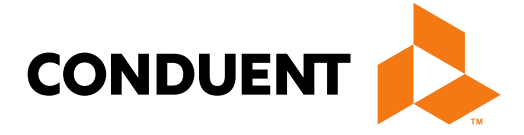

Conduent **Government Healthcare Solutions** 

## NM Medicaid Web Portal Application Location

|                                                                                                    | Recipient/Rec                                                                                                    | ipiente                                                                                                    | Providers                                                                                                    |
|----------------------------------------------------------------------------------------------------|----------------------------------------------------------------------------------------------------|----------------------------------------------------------------------------------------------------|----------------------------------------------------------------------------------------------------|
| Recipients                                                                                                    |                                                                                                    | Providers                                                                                                    |                                                                                                    |
| <ul> <li>AM ALREADY ENROLLED IN THE NEW<br/>MEXICO MEDICAID PROGRAM</li> <li>Log in to: <ul> <li>Check your eligibility.</li> <li>Enroll in or change your managed care plan.</li> <li>Request a Replacement Medicaid<br/>Indentification Card for Fee-for-Service (Not<br/>with an MCO).</li> <li>Ask a question about your coverage.</li> </ul> </li> <li>1095-B Information <ul> <li>YA ESTOY REGISTRADO/A EN EL PROGRAMA<br/>DE MEDICAID DE NUEVO MEXICO</li> </ul> </li> <li>Entre a: <ul> <li>Chequear su elegibilidad.</li> <li>Registrarse o cambiar su plan de cuidado<br/>administrativo.</li> <li>Solicitar una tarjeta de identificación para el<br/>programa de pago por servicio de Medicaid<br/>(tarjeta azul/no con un plan de cuidado<br/>administrativo).</li> <li>Hacer una pregunta sobre su cobertura.</li> </ul> </li> </ul> | I AM NOT ENROLLED BUT WOULD LIKE MORE<br>INFORMATION ABOUT THE NEW MEXICO<br>MEDICAID PROGRAM<br>- Click here for information about the program<br>- Click here to see if you might be eligible<br>NO ESTOY REGISTRADO/A, PERO QUISIERA<br>SABER MAS INFORMACIÓN SOBRE EL<br>PROGRAMA DE MEDICAID DE NUEVO MEXICO<br>- Haga "click" aquí para información sobre el<br>programa<br>- Haga "click" aquí para ver si puede ser<br>elegible | SECURE INFORMATION<br>Log in to:<br>Submit claims on<br>Inquire on recipie<br>and prior authoria<br>View or print rem<br>MORE<br>PUBLIC INFORMATION<br>View valuable information<br>program, including:<br>Provider Online A<br>Questions and Ar<br>Information Form<br>1095-B, and 1098<br>ICD-10 2018 Upo<br>Training Presenta<br>Fee Schedules<br>New Mexico Med<br>Provider Informat<br>Ni Via & Self-Dire | Ine.<br>In eligibility, claims, payments,<br>tations.<br>Itance advices and other report<br>h about the New Mexico Medica<br>opplication<br>Iswers about Health Care<br>is for Individuals (Forms 1095-A<br>5-C)<br>late<br>tions and Webinars<br>icaid E-News<br>ion<br>scied Community Benefit |

### https://nmmedicaid.portal.conduent.com/webportal/enroll <u>Online</u>

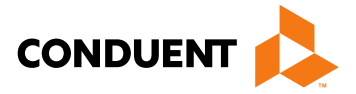

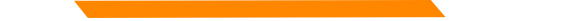

### Provider Enrollment Application Initial Screen

|                                                                                                    | New Mexico Medicaid Portal                                                                                                    |
|----------------------------------------------------------------------------------------------------|----------------------------------------------------------------------------------------------------|
| INFORMATION<br>Provider Information<br>FAQ                                                                                | Home Contact Us Search 60 Provider Enrollment Application                                                                                                    |
| WEB REGISTRATION<br>PROVIDER ENROLLMENT<br>Enroll Online<br>Check Enrollment Status<br>Download Enrollment<br>Application | Please note: effective July 31st, 2017 all incomplete/incorrect Provider Enrollment applications will be returned to the portal once reviewed and will no longer be held by Conduent. Correspondence noting required corrections will be sent via email (if available) or mailed. The entire application will need to be corrected and resubmitted to Conduent. Create a New Application Please enter your email address and click CREATE •Email: Create Recall Your Existing Application To recall an application that you have partially completed, enter your reference number and click RECALL |
|                                                                                                    | Reference #:      Recall      Forgot Your Reference Number?      If you have forgotten your reference number, please enter your email address below and click SUBMIT. The email     address you submit will be validated against the one on file for you and your reference number will be sent to you by email.      Email:      Reopen and Resubmit Your Returned Application      To reopen a submitted application that has been returned for missing or incomplete information      Reference #:      Reopen                                                                                  |
|                                                                                                    | Terms of Usage Privacy Policy Browser Compatibility Build Version: 3980-2017-11-01_09-45-54 - 194                                                                                                    |

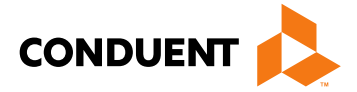

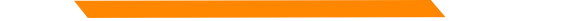

### Provider Enrollment Application Initial Screen

Begin your application by entering your email

| Create a New Ap      | plication                     |        |
|----------------------|-------------------------------|--------|
| Please enter your en | nail address and click CREATE |        |
| *Email:              |                               | Create |

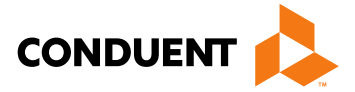

# Provider Participation Agreement (Application)

|                                                                                                    | New Mexico Medicaid Portal                                                                                                    |
|----------------------------------------------------------------------------------------------------|----------------------------------------------------------------------------------------------------|
| INFORMATION                                                                                           | Home Contact Us Search 60                                                                                                    |
| Provider Information<br>FAQ                                                                           | Provider Enrollment - Participation Agreement                                                                                                    |
| WEB REGISTRATION                                                                                      | Dear Medicaid Provider Applicant:                                                                                                    |
| PROVIDER ENROLLMENT<br>Enroll Online<br>Check Enrollment Status<br>Download Enrollment<br>Application | Thank you for your interest in becoming a New Mexico Medicaid Provider. Please read the following instructions carefully before completing the agreement(s).<br>Application processing timeframes may vary based on application type.<br>When your agreement is approved, a unique provider identification number will be assigned to you. It is recommended that you not provide services to New Mexico Medicaid recipients until your Medicaid provider number has been assigned and you have received your welcome letter.<br>If you have ANY questions at all, please do not hesitate to contact the Consolidated Customer Service Center (CCSC) at 1-800-299-7304.<br>Back ACCEPT DECLINE |

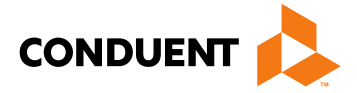

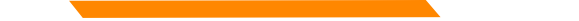

### Selecting the Right Application Form

MAD 335 - Medicaid Provider Participation Agreement for groups, organizations, facilities, or individual applicants to whom payments will be made (including CSAs, FQHCs, Hospitals, Pharmacies, etc.)

MAD 312 - Medicaid Provider Participation Agreement for *individual* applicant within group (including Psychologists, MDs, CNPs, LCSWs, LMHCs, etc.)

Please review the Provider Type and Specialty List for a complete list of documents that must be included with the Application, as well as applicable enrollment restrictions

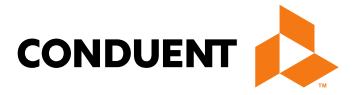

### Provider Type & Specialty List

| PRO<br>V<br>TYP<br>E | PROVIDER TYPE AND<br>SPECIALTY DEFINITIONS | PROVIDE<br>R<br>SPECIALT<br>Y CODE | SITE<br>VISIT<br>REQUIRE<br>D? (If<br>required,<br>applicatio<br>n<br>processin<br>g time<br>may<br>increase) | FINGERPRI<br>NTS<br>REQUIRED?<br>(If required,<br>application<br>processing<br>time may<br>increase) | REQUIREMENTS<br>FOR MAD 335 APPLICANTS<br>USING A FEDERAL EMPLOYER INDENTIFICATION<br>NUMBER (FEIN)<br>FOR TAX ID PURPOSES<br>(Documentation must be submitted with the PPA)                                         | REQUIREMENTS<br>FOR MAD 335 APPLICANTS<br>USING A SOCIAL SECURITY NUMBER (SSN)<br>FOR TAX ID PURPOSES<br>(Documentation must be submitted with the PPA)                                                                                                    | REQUIREMENTS<br>FOR<br>MAD 312 APPLICANTS<br>(Documentation must be submitted with the PPA)                                                                                                    | OPTIONAL DOCUMENTATION/<br>ADDITIONAL INFORMATION                                                                                                    |
|----------------------|--------------------------------------------|------------------------------------|----------------------------------------------------------------------------------------------------|----------------------------------------------------------------------------------------------------|----------------------------------------------------------------------------------------------------|----------------------------------------------------------------------------------------------------|----------------------------------------------------------------------------------------------------|----------------------------------------------------------------------------------------------------|
| 301                  | PHYSICIAN , MD                             | required -<br>see list<br>below    | NO                                                                                                    | NO                                                                                                   | <ul> <li>City or County Business license</li> <li>Federal tax identification letter</li> <li>Proof of malpractice, professional liability, or medical liability<br/>insurance</li> <li>Completed W-9 form</li> </ul> | <ul> <li>Copy of Physician license</li> <li>Copy of National Board certification<br/>or</li> <li>Proof of Training or Fellow ship in the requested Specialty area<br/>(residency program certification, or letter from chairperson of<br/>Residency program stating that training was received in the Specialty<br/>area).</li> <li>City or County<br/>Business license</li> <li>Proof of malpractice, professional liability, or medical liability<br/>insurance</li> <li>Completed W-9 form</li> </ul>      | <ul> <li>Copy of Physician license</li> <li>Copy of National Board certification<br/>or</li> <li>Proof of Training or Fellowship in the requested Specialty area,<br/>residency program certification, or letter from chairperson of</li> <li>Residency program stating that training was received in the Specialty<br/>area.</li> <li>Proof of malpractice,<br/>professional liability, or medical liability insurance</li> </ul> | DEA certificate<br>"Specialty 001 does not require specialty certification<br>"Specialty 143 does not require specialty<br>certification; however, the provider must also have an<br>additional specialty"<br>"Specialty 047 requires Board Certification"<br>"Specialty 150 requires Self Attestation of meeting<br>AEP Practitioner Requirements as specified in 8.321.2<br>NMAC Section 10 subsection A; and the provider must<br>also have an additional specialty " |
| 302                  | PHYSICIAN, DO                              | required -<br>see list<br>below    | NO                                                                                                    | NO                                                                                                   | <ul> <li>City or County Business license</li> <li>Federal tax identification letter</li> <li>Proof of malpractice, professional liability, or medical liability<br/>insurance</li> <li>Completed W-9 form</li> </ul> | <ul> <li>Copy of Physician license</li> <li>Copy of National Board certification<br/>or</li> <li>Proof of Training or Fellow ship in the requested Specialty area<br/>(residency program certification, or letter from chairperson of<br/>Residency program stating that training was received in the Specialty<br/>area).</li> <li>City or County</li> <li>Business license</li> <li>Proof of malpractice, professional liability, or medical liability<br/>insurance</li> <li>Completed W-9 form</li> </ul> | * Copy of Physician license<br>* Copy of National Board certification<br>or<br>Proof of Training or Fellowship in the requested Specialty area,<br>residency program certification, or letter from chairperson of<br>Residency program stating that training was received in the Specialty<br>area. * Proof of malpractice,<br>professional liability, or medical liability insurance                                              | DEA certificate<br>"Specialty 001 does not require specialty certification<br>"Specialty 143 does not require specialty<br>certification; however, the provider must also have an<br>additional specialty"<br>"Specialty 047 requires Board Certification"<br>"Specialty 150 requires Self Attestation of meeting<br>AEP Practitioner Requirements as specified in 8.321.2<br>NMAC Section 10 subsection A; and the provider must<br>also have an additional specialty " |

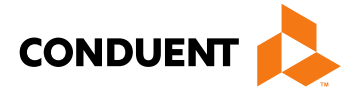

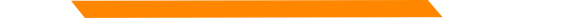

### **Online Provider Enrollment Features**

**Reminder:** After your application has been approved, Providers that wish to see managed care recipients must also contact each of the Centennial Care MCOs and follow their instructions for the credentialing and/or contracting process with them.

| Centennial Care MCOs               | Contact Number | W                             |
|------------------------------------|----------------|-------------------------------|
| BlueCross BlueShield of New Mexico | (866) 689-1523 | www.bcbsnm.com<br>centennial/ |
| Presbyterian                       | (888) 977-2333 | www.phs.org                   |
| Western Sky Community Care         | (844) 543-8996 | www.westernsky                |

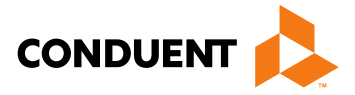

### ebsite

m/community-

communitycare.com

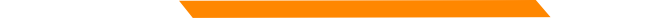

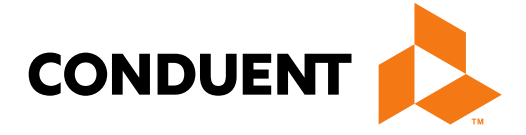

Conduent **Government Healthcare Solutions** 

- MAD 312 applications are used to enroll individuals who perform services within a group or organization •
- Select either: •
  - Fee-For-Service (FFS) and Managed Care Organization (MCO) network or Fee-For-Service (FFS) only.
  - Managed Care Organization (MCO) Only ٠
- Click on "initial enrollment" and "continue"

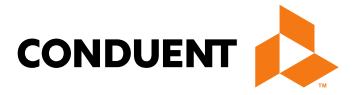

|                                                                                        | New Mexico Medicaid Portal                                                                                                    |
|----------------------------------------------------------------------------------------|----------------------------------------------------------------------------------------------------|
|                                                                                        | Home Contact Us Search 60                                                                                                    |
| INFORMATION<br>Provider Information<br>FAQ                                             | Provider Enrollment This Applica                                                                                                    |
| WEB REGISTRATION                                                                       | Application Setup     Select An Application Type     Initial En                                                                                                    |
| PROVIDER ENROLLMENT<br>Enroll Online<br>Check Enrollment Status<br>Download Enrollment | Select to con                                                                                                    |
| Application                                                                            | Back                                                                                                    |
|                                                                                        | Service-only (MAD 312)                                                                                                    |
|                                                                                        | <ul> <li>This agreement is for individual applicants who perform services within a group or other organization. Payments will be made only to the group or organization. No payments will be made directly to the individual. If the applicant will be providing services for which payments are to be made directly to the applicant, then this form should not be used. Use Form MAD 335 Instead.</li> </ul> |
|                                                                                        | <ul> <li>Fee-For-Service (FFS) and Managed Care Organization (MCO) network or Fee-For-Service (FFS) only.</li> <li>Managed Care Organization (MCO) network only.</li> </ul>                                                                                                    |

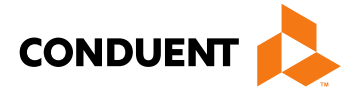

.

ent

a new application for the NM Medicaid program.

inue

Exit Application

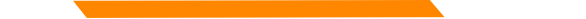

Choosing a provider type: Use the Provider Type & Specialty Listing link on the portal to view your provider type and the required documentation associated with that provider type.

|                                                                                                    |                                                                                                    | New Mexico Medicaid Portal                                             |
|----------------------------------------------------------------------------------------------------|----------------------------------------------------------------------------------------------------|------------------------------------------------------------------------|
|                                                                                                    |                                                                                                    | Home Contact Us Search 60                                              |
| INFORMATION<br>Provider Information<br>FAQ                                                            | Provider Enrollment                                                                                                    |                                                                        |
| WEB REGISTRATION                                                                                      | Please click here for additional information regardi                                                                                     | ng Provider Type-Specialty .                                           |
| PROVIDER ENROLLMENT<br>Enroll Online<br>Check Enrollment Status<br>Download Enrollment<br>Application | Provider Type & Specialty Listing<br>Please check your provider type. This application<br>type, separate applications must be submitted. | n is limited to one provider type. To apply for more than one provider |
|                                                                                                    | O 319 Anesthetist Assistant                                                                                                    | O 335 Optometrist                                                      |
|                                                                                                    | 331 Audiologist                                                                                                    | O 336 Orthotist                                                        |
|                                                                                                    | 430 Behavioral Health WORKER                                                                                                    | <ul> <li>301 PHYSICIAN , MD (specialty required)</li> </ul>            |

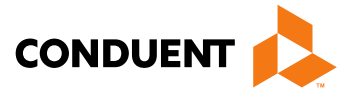

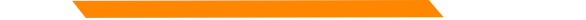

Please click on the specialty being requested

### *Note:* not all provider types require a specialty

|                                                                 |                                   | N                                                                                     | ew            | Mexico Medicaid Portal            |  |  |
|-----------------------------------------------------------------|-----------------------------------|---------------------------------------------------------------------------------------|---------------|-----------------------------------|--|--|
| INFORMATION<br>Provider Information<br>FAQ<br>WEB REGISTRATION  | Special                           | <b>ties</b><br>se click here for additional information regarding Provider Type-Speci | Hor<br>alty . | me Contact Us Search 60           |  |  |
| PROVIDER ENROLLMENT<br>Enroll Online<br>Check Enrollment Status | Provider Type & Specialty Listing |                                                                                       |               |                                   |  |  |
| Download Enrollment<br>Application                              |                                   | 050 Addictionologist                                                                  |               | 014 Neurological Surgery          |  |  |
|                                                                 |                                   | 003 Allergy                                                                           |               | 013 Neurology                     |  |  |
|                                                                 |                                   | 043 Allergy, Pediatric                                                                |               | 036 Nuclear Medicine              |  |  |
|                                                                 |                                   | 005 Anesthesiology                                                                    |               | 016 OB-GYN                        |  |  |
|                                                                 |                                   | 150 Autism Eval Provider                                                              |               | 015 Obstetrics                    |  |  |
|                                                                 |                                   | 140 Cardiac or Peripheral Vascular Surgery                                            |               | 018 Ophthalmology                 |  |  |
|                                                                 |                                   | 006 Cardiology                                                                        |               | 144 Oral & Maxilliofacial Surgery |  |  |
|                                                                 |                                   | 042 Cardiology, Pediatric                                                             |               | 020 Orthopedic Surgery            |  |  |
|                                                                 |                                   | 141 Critcal Care                                                                      |               | 027 Pain Management               |  |  |
|                                                                 |                                   | 007 Dermatology                                                                       |               | 022 Pathology                     |  |  |
|                                                                 |                                   | 017 EENT (Eye, Ear, Nose, Throat)                                                     |               | 037 Pediatrics                    |  |  |

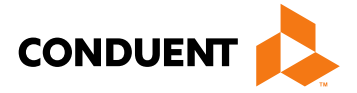

Enroll Online

Application

### Web Portal Application Submission Process – MAD 312

Please take note of your Reference Number. This will be the number you use to retrieve the application later. New Mexico Medicaid Portal Home Contact Us Search GO INFORMATION **Provider Enrollment** Provider Information Reference Number: PKVSCURDFV FAQ WEB REGISTRATION PROVIDER ENROLLMENT

Your Reference Number is: PKVSCURDFV Check Enrollment Status Please record your reference number. You may use this number to recall your application. Download Enrollment Contact a Provider Enrollment Specialist You may contact the Consolidated Customer Service Center (CCSC) at 1-800-299-7304 for any questions concerning this application Saving an Application for Recall at a Later Time If at any time while completing this application you would like to save your information and finish at a later time, click the Save Application button at the bottom of the page. The next time you visit the online application, enter your reference number in the Recall Application section. This application will only be available for 90 days. After the 90 day limit, the entire application will be purged and all information will need to be re-entered. PDF Files The Provider Enrollment application, signature page, and other documents that are available for download from this web site are presented in Adobe PDF file format. To view PDF files you will need Adobe Acrobat Reader installed on your computer. For a free download please click the Acrobat Reader icon. Get Acrobat\* Reade

Exit Application

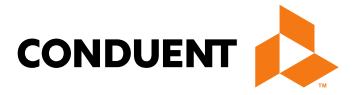

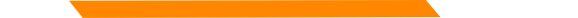

The provider's name, NPI, Medicare Number (if applicable), and a contact person is entered here.

|                                    |                                                                                            |                                          | New M                     | exico Mo               | edicaid F                    | Portal       |
|------------------------------------|--------------------------------------------------------------------------------------------|------------------------------------------|---------------------------|------------------------|------------------------------|--------------|
|                                    |                                                                                            |                                          | Home                      | Contact Us             | Search                       | G            |
| Provider Information<br>FAQ        | Provider Enrollment SECTION 1                                                              | - APPLICANT INFORMATION                  | I                         | Refere                 | nce Number: ATUH             | VZWUB9       |
| EB REGISTRATION                    | Applicant Name (for individuals                                                            | s – must match license name)             |                           |                        |                              |              |
|                                    | *First Name                                                                                |                                          | м                         | *Last<br>Name          |                              |              |
| Check Enrollment Status            | Professional Title(MD,DDS, etc                                                             | :):                                      |                           |                        |                              |              |
| Download Enrollment<br>Application | An NPI is required unless yo provider.                                                     | u are a Community Benefit, V             | Vaiver, Non-Emergency     | y Transportation or    | Meal/Lodging                 |              |
|                                    | I am exempt from this NPI                                                                  | National<br>Provider<br>Identifier (NPI) |                           |                        |                              |              |
|                                    | Primary Taxonomy                                                                           |                                          |                           |                        |                              |              |
|                                    | Individual's Medicare Provider<br>Number (Please attach a copy<br>of your Medicare Letter) |                                          | Upload Attachment         | 3                      |                              |              |
|                                    | New Mexico project staff may r<br>information.                                             | need to contact you regarding t          | he completion of this for | n. Please list contact | person and contact           |              |
|                                    | * Contact Name:                                                                            |                                          | Contact Title:            |                        |                              |              |
|                                    | Contact Telephone (Exam                                                                    | mple:999999999)                          | *Contact Email            |                        |                              |              |
|                                    | Back Continue Sa                                                                           | we And Exit Exit                         |                           |                        |                              |              |
|                                    | Terms of Usage Privacy Policy B                                                            | rowser Compatibility                     |                           | Build Versio           | on: 3927-2017-0 <u>8-09_</u> | 10-26-50 - 1 |

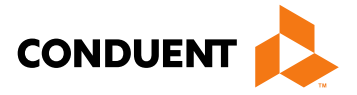

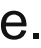

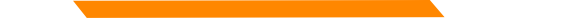

|                                                                                                    | New Mo                                                                  | exico Medicaid Portal        |
|----------------------------------------------------------------------------------------------------|-------------------------------------------------------------------------|------------------------------|
|                                                                                                    | Home                                                                    | Contact Us Search GO         |
| INFORMATION<br>Provider Information<br>FAQ                                                            | Provider Enrollment - APPLICANT INFORMATION (Tax Reporting Information) | Reference Number: ATUHVZWUB9 |
| WEB REGISTRATION                                                                                      | Individual Provider's Social Security Number *                          |                              |
| PROVIDER ENROLLMENT<br>Enroll Online<br>Check Enrollment Status<br>Download Enrollment<br>Application | * Date of Birth:<br>Back Continue Save And Exit Exit                    | mm/dd/ccyy                   |

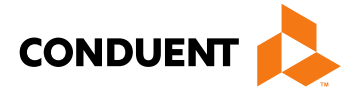

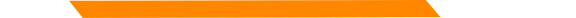

Practice location address and mailing address are both required

|                                            |                                   | New Mexico Medicaid Portal                                                |  |  |  |  |
|--------------------------------------------|-----------------------------------|---------------------------------------------------------------------------|--|--|--|--|
|                                            |                                   | Home Contact Us Search 60                                                 |  |  |  |  |
| INFORMATION<br>Provider Information<br>FAQ | Provider Enrollment SEC           | TION II - OFFICE INFORMATION Reference Number: ATUHVZWUB9                 |  |  |  |  |
| WEB REGISTRATION                           | Please click here for add         | ditional information regarding Provider Type-Specialty .                  |  |  |  |  |
| PROVIDER ENROLLMENT                        | Provider Type & Specialty Listing |                                                                           |  |  |  |  |
| Check Enrollment Status                    | Physical Street Addre             | ss where services are rendered (PO Box NOT Accepted)                      |  |  |  |  |
| Download Enrollment<br>Application         | * Street Address                  |                                                                           |  |  |  |  |
|                                            | Suite/Office/Other                |                                                                           |  |  |  |  |
|                                            | *City                             | *State Select One  *Zip                                                   |  |  |  |  |
|                                            | *County                           | Select One V                                                              |  |  |  |  |
|                                            | * Location phone (e               | example:9999999999) * Location/Provider Email Address                     |  |  |  |  |
|                                            | Fax Number (e                     | example:999999999)                                                        |  |  |  |  |
|                                            | Mailing Address for o             | fficial correspondence (May be PO Box)                                    |  |  |  |  |
|                                            | Same as Location                  |                                                                           |  |  |  |  |
|                                            | *Mailing Address                  |                                                                           |  |  |  |  |
|                                            | Suite/Office/Other                |                                                                           |  |  |  |  |
|                                            | *City                             | * State Select One *Zip                                                   |  |  |  |  |
|                                            | *County                           | Select One 🗸                                                              |  |  |  |  |
|                                            | *Mailing Email                    |                                                                           |  |  |  |  |
|                                            | Address                           |                                                                           |  |  |  |  |
|                                            | Back Continue                     | Save And Exit Exit                                                        |  |  |  |  |
|                                            | Terms of Usage Privacy Po         | olicy Browser Compatibility Build Version: 3927-2017-08-09_10-26-50 - 194 |  |  |  |  |

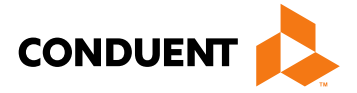

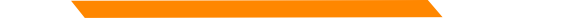

The State issuing the professional license and the State in which the provider is practicing must match (with the exception of providers affiliating with IHS)

**Note:** Telemedicine providers should submit professional license from their home state (not Telemedicine license alone)

|                                                |                                                                |                                                     |                      | New Me                    | exico Me               | dicaid I           | Portal   |  |
|------------------------------------------------|----------------------------------------------------------------|-----------------------------------------------------|----------------------|---------------------------|------------------------|--------------------|----------|--|
|                                                |                                                                |                                                     |                      |                           |                        |                    |          |  |
|                                                |                                                                |                                                     |                      | Home                      | Contact Us             | Search             | GO       |  |
| INFORMATION<br>Provider Information<br>FAQ     | Provider Enrollment SE                                         | CTION IV - Professiona                              | al or Facility Licer | ıse                       | Referenc               | ce Number: ATUI    | HVZWUB9  |  |
| WEB REGISTRATION                               | List all current licenses                                      | s. Please click here for a                          | dditional informatio | n regarding specific lic  | ense information base  | ed on your provide | er type. |  |
| PROVIDER ENROLLMENT<br>Enroll Online           | Provider Type & Spec                                           | ialty Listing                                       |                      |                           |                        |                    |          |  |
| Check Enrollment Status<br>Download Enrollment | Professional Licens                                            | e Information:                                      |                      |                           |                        |                    |          |  |
| Application                                    | I am exempt from                                               | n this licensing requireme                          | ent.                 |                           |                        |                    |          |  |
|                                                | *License Number                                                |                                                     | *Effective Dat       | e mm/dd/ccyy              | *Expiration Date       | mm/dd/ccyy         |          |  |
|                                                | * State                                                        | *State Select One V                                 |                      |                           |                        |                    |          |  |
|                                                | Add Additional Lice                                            | nse                                                 |                      |                           |                        |                    |          |  |
|                                                | Upload Attachments                                             |                                                     |                      |                           |                        |                    |          |  |
|                                                | To be completed by physicians (provider type 301 or 302) only: |                                                     |                      |                           |                        |                    |          |  |
|                                                | * If Certified, attach completion/training                     | copy of certificate; if N<br>in your specialty area | lot Certified or if  | Eligible for Certificatio | on, attach proof of re | esidency           |          |  |
|                                                | Certified                                                      | O Eligible for certific                             | ation                | O Not certified           | Upload Attachm         | nents              |          |  |
|                                                | Certifications/Regis                                           | tration                                             |                      |                           |                        |                    |          |  |
|                                                | *Do you have a DEA                                             | A Number?                                           | O Yes                | O No                      |                        |                    |          |  |
|                                                | If Yes, please enter                                           | the DEA Number.                                     |                      |                           | Upload At              | ttachments         |          |  |
|                                                | Back Continu                                                   | ue Save And Exit                                    | Exit                 |                           |                        |                    |          |  |
|                                                |                                                                |                                                     |                      |                           |                        |                    |          |  |
|                                                |                                                                |                                                     |                      |                           |                        |                    |          |  |

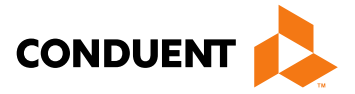

### Enter billing group information

|                                                                                                    |                                                                                                    | i.                             | New Mex                       | kico Me    | dicaid I               | Portal  |
|----------------------------------------------------------------------------------------------------|----------------------------------------------------------------------------------------------------|--------------------------------|-------------------------------|------------|------------------------|---------|
| INFORMATION                                                                                           |                                                                                                    |                                | Home (                        | Contact Us | Search                 | 60      |
| Provider Information<br>FAQ                                                                           | Provider Enrollment Provider Enrollme                                                                                                    | nt Section VIII - Group Affili | ations                        | Referen    | ce Number: ATUI        | HVZWUB9 |
| WEB REGISTRATION                                                                                      | Identify the groups or organization(s) to                                                                                                    | which payments will be made    | e for your Medicaid ser       | vices.     |                        |         |
| PROVIDER ENROLLMENT<br>Enroll Online<br>Check Enrollment Status<br>Download Enrollment<br>Application | If needed, please upload a file that includes the following individual information: Name and Title, Provider Type, Specialty, Current NPI, NM Medicaid Provider Number (if currently enrolled).<br>Each attachment may have a maximum size of 5 MB. It's recommended to attach PDF, JPG, TIF, PNG, and Word document files. Please do not attach ZIP files, PowerPoint, Excel or password-protected files. |                                |                               |            | ent NPI,<br>es. Please |         |
|                                                                                                    | Upload Attachments                                                                                                    |                                |                               |            |                        |         |
|                                                                                                    | Group Information 1                                                                                                    |                                |                               |            |                        |         |
|                                                                                                    | Medicaid services an existing New<br>Mexico Medicaid provider?                                                                                                    | ⊖Yes ⊖No                       | If Yes, NM Medicaid<br>Number |            | ]                      |         |
|                                                                                                    | Organization or Group Name                                                                                                    |                                |                               |            |                        |         |
|                                                                                                    | NPI                                                                                                    |                                |                               |            |                        |         |
|                                                                                                    | Medicare Number                                                                                                    |                                |                               |            |                        |         |
|                                                                                                    | Add Groups<br>Back Continue Save And                                                                                                    | Exit                           |                               |            |                        |         |

Terms of Usage Privacy Policy Browser Compatibility

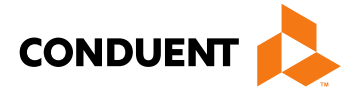

### Select professional liability type

|                                                                                                    |                                                                                                    |                                                                                                    | New Me                                                                                                    | exico Mo           | edicaid I            | Portal           |
|----------------------------------------------------------------------------------------------------|----------------------------------------------------------------------------------------------------|----------------------------------------------------------------------------------------------------|----------------------------------------------------------------------------------------------------|--------------------|----------------------|------------------|
| INFORMATION                                                                                           |                                                                                                    |                                                                                                    | Home                                                                                                    | Contact Us         | Search               | 60               |
| Provider Information<br>FAQ                                                                           | Provider Enrollment - Malpra                                                                                                    | ctice, Professional, Medical, or                                                                                                    | Other Liability Insurance                                                                                     | e Refere           | nce Number: ATU      | HVZWUB9          |
| WEB REGISTRATION                                                                                      | Please click here for addition                                                                                                    | nal information regarding Provider                                                                                                    | Type-Specialty .                                                                                              |                    |                      |                  |
| PROVIDER ENROLLMENT<br>Enroll Online<br>Check Enrollment Status<br>Download Enrollment<br>Application | Provider Type & Specialty I<br>Please enter information on<br>services are rendered. Plea<br>attachments show coverage<br>The provider is covered<br>The provider is affiliated<br>I am a midwife participa<br>Back Continue | <u>isting</u> current malpractice, medical liabili   se upload coverage information al   expiring within the next 30 days.   by malpractice, professional, med   with an IHS facility or public scho   ting in the birthing options program   Save And Exit   Exit | ity, or professional liability<br>ttachments. Your applicat<br>tical, or other liability insur<br>iol.<br>ns. | insurance. Coverag | ge must be active at | the time<br>ting |

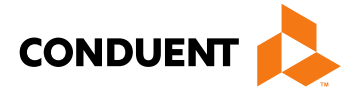

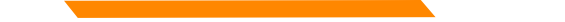

### **Provider Enrollment Application**

### Attach proof of professional liability if applicable

| ovider Enrollment - Mal                                                                                  | practice, Professio                                                    | onal, Medical, or Other Liability                                                           | Insurance                                    | Reference Number: BQBYFKVU                                                         |
|----------------------------------------------------------------------------------------------------|------------------------------------------------------------------------|---------------------------------------------------------------------------------------------|----------------------------------------------|------------------------------------------------------------------------------------|
| Please click here for add                                                                                | tional information re                                                  | egarding Provider Type-Specialty                                                            | -                                            |                                                                                    |
| Provider Type & Special                                                                                  | ty Listing                                                             |                                                                                             |                                              |                                                                                    |
| Please enter information<br>services are rendered. P<br>attachments show covers                          | on current malpract<br>lease upload cover:<br>age expiring within t    | ice, medical liability, or professio<br>age information attachments. Yo<br>he next 30 days. | nal liability insuran<br>our application may | nce. Coverage must be active at the time<br>y be rejected if any of the supporting |
| <ul> <li>The provider is cove</li> <li>The provider is affilia</li> <li>I am a midwife partic</li> </ul> | red by malpractice,<br>ited with an IHS faci<br>ipating in the birthin | professional, medical, or other lia<br>liity or public school.<br>Ig options programs.      | ability insurance,                           |                                                                                    |
| Insurance Informat                                                                                       | ion 1                                                                  |                                                                                             |                                              |                                                                                    |
| * Carrier Name                                                                                           |                                                                        |                                                                                             |                                              |                                                                                    |
| * Insured Name                                                                                           |                                                                        |                                                                                             |                                              |                                                                                    |
| * Policy Number                                                                                          |                                                                        |                                                                                             |                                              |                                                                                    |
| Dates of Coverage                                                                                        | * From:                                                                |                                                                                             | * To:                                        |                                                                                    |
| Add Additional Carrier                                                                                   |                                                                        |                                                                                             |                                              |                                                                                    |
| Upload Attachments                                                                                       | N                                                                      |                                                                                             |                                              |                                                                                    |
| Upload Attachments<br>Back Continue                                                                      | Save And Exit                                                          | Exit                                                                                        |                                              |                                                                                    |

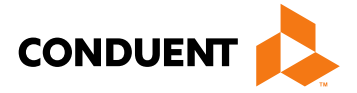

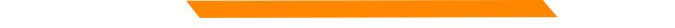

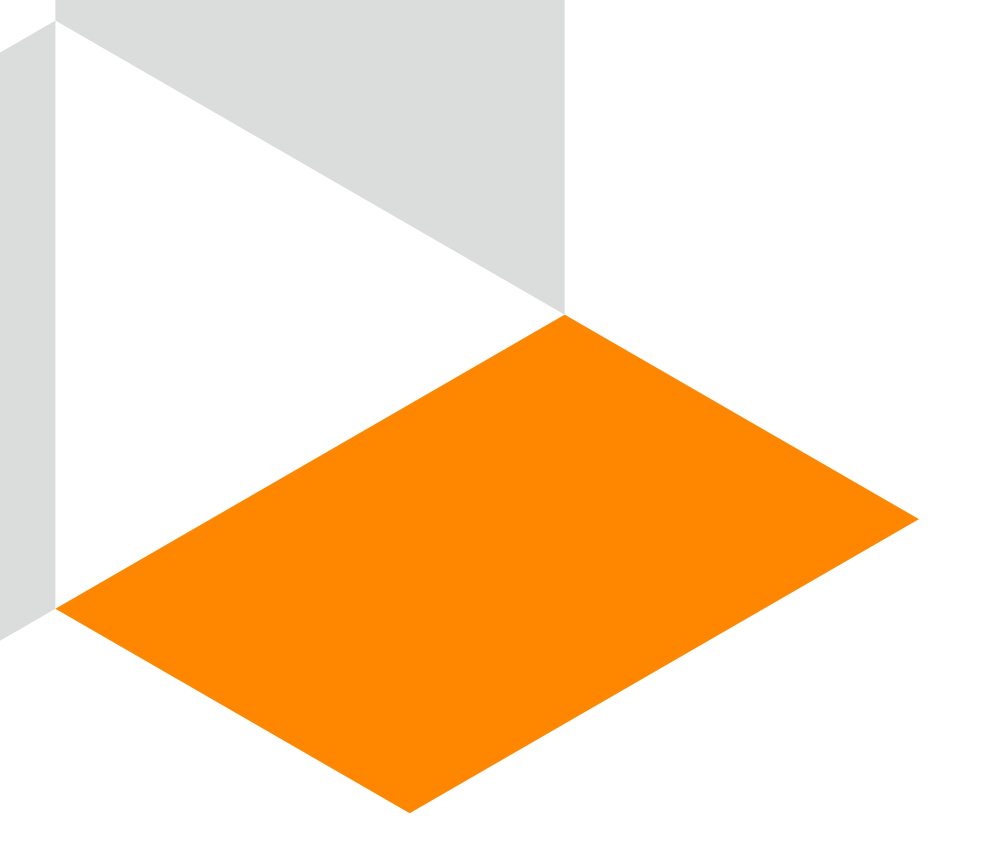

Conduent Government Healthcare Solutions

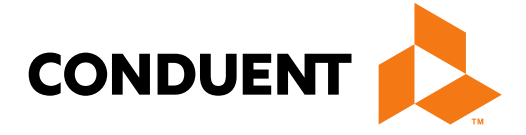

- MAD 335 applications are used to enroll providers to whom payment will be made •
- Select either:
  - Fee-For-Service (FFS) and Managed Care Organization (MCO) network or Fee-For-Service (FFS) only. ٠
  - Managed Care Organization (MCO) Only ٠

Click on "initial enrollment" and "continue" ٠

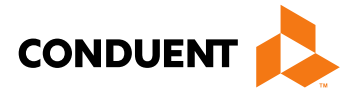

|                                                                                                    | New Mexico Medicaid Portal                                                                                                    |                                                                                          |
|----------------------------------------------------------------------------------------------------|----------------------------------------------------------------------------------------------------|------------------------------------------------------------------------------------------|
| INFORMATION<br>Provider Information<br>FAQ<br>WEB REGISTRATION<br>PROVID<br>End<br>Check Enrollment Status<br>Download Enrollment<br>Application | Provider Enrollment         Application Setup         Select An Application Type         Billing (MAD 335)         • This agreement is for groups, organizations, or individual applicants to whom payments will be made. If the applicant is an individual applying for a provider number only for identifying services billed through a group practice or other organization and payments will be made to that group or organization, then this form should not be used. Use Form MAD 312 instead.         • Fee-For-Service (FFS) and Managed Care Organization (MCO) network or Fee-For-Service (FFS) only.         • New Mexico Medicaid general Provider Policy (NIMAC 8.302.1) requires that a provider must be enrolled in Electronic fund Transfer (EFT) in order to receive Fee-for Service (FFS) reimbursement. You have the ability to include EFT information with your provider enrollment application. EFT is required to be an active Medicaid provider.         • Managed Care Organization (MCO) network only. | This Application Is :<br>Initial Enrollment<br>Select to complete a the<br>Back Continue |

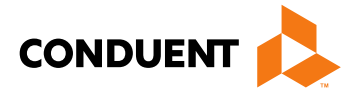

new application for the NM Medicaid program.

e Exit Application

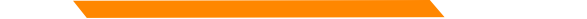

Choosing a provider type: Use the Provider Type & Specialty Listing link on the portal to view your provider type and the required documentation associated with that provider type.

|                                                                                                    |                                                                                                    | New Mexico Medicaid Portal                                             |
|----------------------------------------------------------------------------------------------------|----------------------------------------------------------------------------------------------------|------------------------------------------------------------------------|
|                                                                                                    |                                                                                                    | Home Contact Us Search 60                                              |
| INFORMATION<br>Provider Information<br>FAQ                                                            | Provider Enrollment                                                                                                    |                                                                        |
| WEB REGISTRATION                                                                                      | Please click here for additional information regardi                                                                                     | ng Provider Type-Specialty .                                           |
| PROVIDER ENROLLMENT<br>Enroll Online<br>Check Enrollment Status<br>Download Enrollment<br>Application | Provider Type & Specialty Listing<br>Please check your provider type. This application<br>type, separate applications must be submitted. | n is limited to one provider type. To apply for more than one provider |
|                                                                                                    | O 319 Anesthetist Assistant                                                                                                    | O 335 Optometrist                                                      |
|                                                                                                    | 331 Audiologist                                                                                                    | O 336 Orthotist                                                        |
|                                                                                                    | 430 Behavioral Health WORKER                                                                                                    | <ul> <li>301 PHYSICIAN , MD (specialty required)</li> </ul>            |

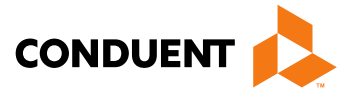
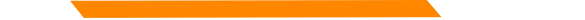

Click on the specialty being requested

### *Note:* not all provider types require a specialty

|                                                                            |         |                                                                        | New         | Mexico Medicaid Portal                                      |
|----------------------------------------------------------------------------|---------|------------------------------------------------------------------------|-------------|-------------------------------------------------------------|
| INFORMATION<br>Provider Information<br>FAQ                                 | Special | ties                                                                   | Но          | ome Contact Us Search 📀                                     |
| WEB REGISTRATION PROVIDER ENROLLMENT Enroll Online Check Enrollment Status | Preas   | ider Type & Specialty Listing                                          | specialties |                                                             |
| Download Enrollment<br>Application                                         |         | O50 Addictionologist                                                   |             | 014 Neurological Surgery<br>013 Neurology                   |
|                                                                            |         | 043 Allergy, Pediatric<br>005 Anesthesiology                           |             | 036 Nuclear Medicine                                        |
|                                                                            |         | 150 Autism Eval Provider<br>140 Cardiac or Peripheral Vascular Surgery |             | 015 Obstetrics<br>018 Ophthalmology                         |
|                                                                            |         | 006 Cardiology<br>042 Cardiology, Pediatric                            |             | 144 Oral & Maxilliofacial Surgery<br>020 Orthopedic Surgery |
|                                                                            |         | 141 Critcal Care<br>007 Dermatology                                    |             | 027 Pain Management<br>022 Pathology                        |
|                                                                            |         | 017 EENT (Eye, Ear, Nose, Throat)                                      |             | 037 Pediatrics                                              |

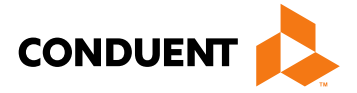

Take note of your Reference Number. This will be the number you use to retrieve the application later.

|                                                                                                    |                                                                                                    | New M                                                                                                    | exico Me                                                                                                    | dicaid                                                                                | Portal   |
|----------------------------------------------------------------------------------------------------|----------------------------------------------------------------------------------------------------|----------------------------------------------------------------------------------------------------|----------------------------------------------------------------------------------------------------|---------------------------------------------------------------------------------------|----------|
|                                                                                                    |                                                                                                    | Home                                                                                                    | Contact Us                                                                                                    | Search                                                                                | 60       |
| INFORMATION<br>Provider Information<br>FAQ                                                            | Provider Enrollment                                                                                                    |                                                                                                    | Referen                                                                                                    | ce Number: PK                                                                         | VSCURDFV |
| WEB REGISTRATION                                                                                      | Instructions                                                                                                    |                                                                                                    |                                                                                                    |                                                                                       |          |
| PROVIDER ENROLLMENT<br>Enroll Online<br>Check Enrollment Status<br>Download Enrollment<br>Application | Your Reference Number is: PKVSCURDERPlease record your reference number.Contact a Provider Enrollment SpecialiseYou may contact the Consolidated Customerthis application.Saving an Application for Recall at a LateIf at any time while completing this applicationSave Application button at the bottom of thenumber in the Recall Application section.This application will only be available for 90 ofinformation will need to be re-entered.PDF FilesThe Provider Enrollment application, signatursite are presented in Adobe PDF file format.computer. For a free download please click for MarkMark ReaderBack Continue Exit Application | You may use this number to recall y<br>st<br>Service Center (CCSC) at 1-800-299-734<br>er Time<br>n you would like to save your information<br>page. The next time you visit the online ap<br>days. After the 90 day limit, the entire app<br>e page, and other documents that are ava<br>To view PDF files you will need Adobe A<br>the Acrobat Reader icon. | your application.<br>04 for any questions<br>a and finish at a later t<br>pplication, enter your<br>plication will be purged<br>ailable for download t | concerning<br>ime, click the<br>reference<br>d and all<br>from this web<br>ed on your |          |

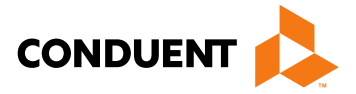

- If services are provided in NM, a CRS number is needed •
- Only one type of tax identification number can be added to this page (either Employer Identification Number or • Social Security Number, not both)

Mariaa Madiaaid Dart

|                                  |                                                                                                    | Home                                                                     | Contact Us | Search               |  |  |  |
|----------------------------------|----------------------------------------------------------------------------------------------------|--------------------------------------------------------------------------|------------|----------------------|--|--|--|
| MATION<br>wider Information<br>Q | Provider Enrollment - APPLICANT INFORMATION (Tax Reporting                                                                                                   | ng Information)                                                          | Refe       | rence Number: UWQOYY |  |  |  |
| EGISTRATION                      | Please click here for additional information regarding Provider Type                                                                                         | pe-Specialty .                                                           |            |                      |  |  |  |
| DER ENROLLMENT                   | Provider Type & Specialty Listing                                                                                                    | Provider Type & Specialty Listing                                        |            |                      |  |  |  |
| eck Enrollment Status            | Please enter the identifying number you will use for tax reporting                                                                                           | and 1099 purposes.                                                       |            |                      |  |  |  |
| wnload Enrollment                | *Are the services provided in NM?                                                                                                    | ● Yes ○ No                                                               |            |                      |  |  |  |
|                                  | *NM CRS (Tax & Revenue) Number                                                                                                    | -                                                                        | - 00 -     |                      |  |  |  |
|                                  | *Are NM CRS tax payments current? If not, attach an explanation.                                                                                             | ○ Yes ○ No                                                               | Up         | load Attachments     |  |  |  |
|                                  | * Select a profit status. If selecting not-for-profit, please<br>attach a 501(c)3). Note that government entities to do not<br>need to attach this document. | <ul> <li>For Profit</li> <li>Not-for-profit (a</li> <li>(c)3)</li> </ul> | ttach 501  | load Attachments     |  |  |  |
|                                  | Federal Tax Number/FEIN (attach IRS letter)                                                                                                    |                                                                          | Up         | load Attachments     |  |  |  |
|                                  | *Are Federal tax payments current? If not, attach an explanation.                                                                                            | ○ Yes ○ No                                                               | Up         | load Attachments     |  |  |  |
|                                  | Individual Provider's Social Security Number                                                                                                    |                                                                          |            |                      |  |  |  |
|                                  | Date of Birth:                                                                                                    | mm/dd/ccyy                                                               |            |                      |  |  |  |
|                                  | *A fully executed W-9 is required to be attached.                                                                                                    | *A fully executed W-9 is required to be attached.                        |            | Upload Attachments   |  |  |  |
|                                  | Back Continue Save And Exit Exit                                                                                                    |                                                                          |            |                      |  |  |  |

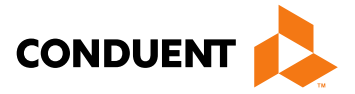

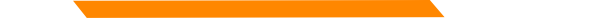

Practice location address, mailing and billing address are required

| Please click here for     | additional information regarding Provider Type-Specialty .                                                                                                    |
|---------------------------|----------------------------------------------------------------------------------------------------|
| Provider Type & Spe       | ectally Listing                                                                                                    |
| Physical Street Ad        | dress where services are rendered (PO Box NOT Accepted)                                                                                                    |
| *Street Address           |                                                                                                    |
| Suite/Office/Other        |                                                                                                    |
| City                      | *State Select One *Zip                                                                                                    |
| *County                   | Select One 🗸                                                                                                    |
| • Location phone          | (example:999999999) * Location/Provider Email Address                                                                                                    |
| Fax Number                | (example:999999999)                                                                                                    |
| Mailing Address fo        | or official correspondence (May be PO Box)                                                                                                    |
| •Mailing Address          |                                                                                                    |
| Suite/Office/Other        |                                                                                                    |
| *City                     | *State Select One *Zip                                                                                                    |
| *County                   | Select One 🗸                                                                                                    |
| *Mailing Email<br>Address |                                                                                                    |
| Billing Address (M        | ay be PO Box)                                                                                                    |
| Same as Locatio           | on Address                                                                                                    |
| Same as Mailing           | 1 Address                                                                                                    |
| Billing Address           |                                                                                                    |
| Suite/Office/Other        |                                                                                                    |
| *City                     | State Select One      Select One      Se |
| County                    | Select One V                                                                                                    |
| Billing Phone             | (example: 9999999999) Billing Email Address                                                                                                    |
|                           | (aunities a second second s                                                                                                    |

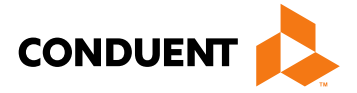

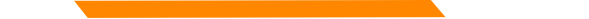

Enter business name or individual name

**Note:** Type 1 NPIs are assigned to individual providers, and Type 2 NPIs are assigned to organizational providers

|                                                                                |                                |                |               |            |           | New                     | Mez         | kico N                 | Medicaid 1              |
|--------------------------------------------------------------------------------|--------------------------------|----------------|---------------|------------|-----------|-------------------------|-------------|------------------------|-------------------------|
|                                                                                |                                |                |               |            |           | Hor                     | me          | Contact U              | s Search                |
| ORMATION<br>Provider Information<br>FAQ                                        | Provider Enrollme              | nt SECTION     | 1 - APPLIC    | ANT INFO   | DRMAT     | ON                      |             | Ret                    | ference Number: UWG     |
| BREGISTRATION                                                                  | If you have a prev             | vious New Me   | exico Medica  | aid provid | er numb   | er, Please return to th | ne applica  | tion setup pa          | ge and complete a re-   |
| VIDER ENROLLMENT                                                               | Places elists been             | auon.          |               |            | - Denvisi | Turne Orencialty        |             |                        |                         |
| Enroll Online<br>Check Enrollment Status<br>Download Enrollment<br>Application | Please click here              | for additiona  | mormation     | regardin   |           | er Type-Specially.      |             |                        |                         |
|                                                                                | Provider Type &                | Specialty Lis  | ting          |            |           |                         |             |                        |                         |
|                                                                                | Provider Name                  |                |               |            |           |                         |             |                        |                         |
|                                                                                | Business Name                  | (DBA):         |               |            |           |                         |             |                        |                         |
|                                                                                | or<br>Individual Applic        | ant Name:      |               |            |           |                         |             |                        |                         |
|                                                                                | First:                         |                | MI:           |            | Last:     |                         | F           | Professional<br>Title: |                         |
|                                                                                | Federal Tax (Le                | gal) Name:     |               |            |           |                         |             |                        |                         |
|                                                                                | Business Name:                 | :              |               |            |           |                         |             |                        |                         |
|                                                                                | or<br>Individual Applic        | ant Name:      |               |            |           |                         |             |                        |                         |
|                                                                                | First:                         |                | MI            |            | Last:     |                         |             | Professional           |                         |
|                                                                                |                                |                |               |            |           |                         | I           | itle:                  |                         |
|                                                                                | *Business Typ                  | e (LLC, Corr   | o, etc.)      |            | Sele      | ect One                 |             | ~                      |                         |
|                                                                                | An NPI is requi                | red unless y   | vou are a Co  | mmunity    | Benefi    | t, Waiver, Non-Emer     | gency Tr    | ansportatior           | n or Meal/Lodging       |
|                                                                                | I am exempt                    | from this      | National P    | ovider     |           |                         | Prima       | ry [                   |                         |
|                                                                                | NPI requirement                | t.             | Identifier(N  | PI):       |           |                         | Taxor       | iomy:                  |                         |
|                                                                                | New Mexico pro<br>information. | ject staff may | / need to cor | ntact you  | regardin  | g the completion of th  | nis form. P | lease list cor         | ntact person and contac |
|                                                                                | * Contact Name                 | e:             |               |            |           | Contact Title:          |             |                        |                         |
|                                                                                | Contact Telepho                | one            |               | 200000     |           | *Contact Email          |             |                        |                         |

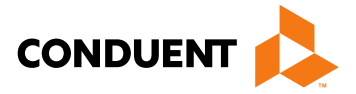

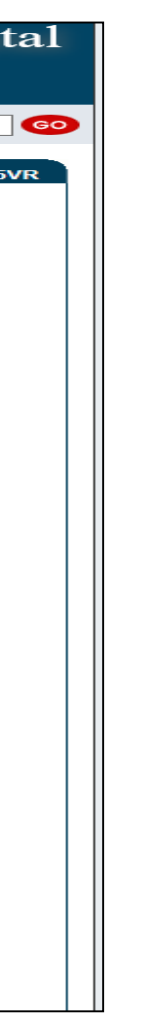

Select and upload attachments that pertain to your provider type and specialty

| *Do you have a DEA Number?                                                                      | ○ Yes ○ No   |                    |
|-------------------------------------------------------------------------------------------------|--------------|--------------------|
| If Yes, please enter the DEA Number.                                                            |              | Upload Attachments |
| CLIA Number                                                                                     |              | Upload Attachments |
| Certification Type                                                                              | Select One   | ~                  |
| Effective Date                                                                                  | mm/dd/ccyy   |                    |
| Expiration Date                                                                                 | mm/dd/ccyy   |                    |
| NCPDP/NABP Number (pharmacies only)                                                             |              |                    |
| IHS Certified or Tribal 638 Contract Program (If yes, attach copy of certification or contract) | ⊖Yes ⊖No     | Upload Attachments |
| Title XVIII Medicare Certified (if yes, attach copy of letter)                                  | ⊖Yes ⊖No     | Upload Attachments |
| Fiscal Year End Month                                                                           | Select One 🗸 |                    |
| JCAHO Certified? (If yes, attach copy of letter)                                                | ⊖Yes ⊖No     | Upload Attachments |

Terms of Usage Privacy Policy Browser Compatibility

Build Version: 3922-2017-08-07\_11-25-24 - 65

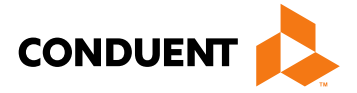

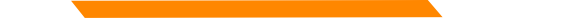

Enter any/all providers that are rendering services for your group

|                                                                                                    | New N                                                                                                    | Iexico M                                                                   | edicaid Portal                          |
|----------------------------------------------------------------------------------------------------|----------------------------------------------------------------------------------------------------|----------------------------------------------------------------------------|-----------------------------------------|
| INFORMATION<br>Provider Information<br>FAQ                                                                                | Home<br>Provider Enrollment - Individual Affiliations                                                                                                    | Contact Us<br>Refere                                                       | Search GO                               |
| WEB REGISTRATION<br>PROVIDER ENROLLMENT<br>Enroll Online<br>Check Enrollment Status<br>Download Enrollment<br>Application | Identify individuals who will be providing services for which payments will be made to<br>a file that includes the following individual information:Name and Title, Provider Type<br>provider Number(if currently enrolled).<br>Each attachment may have a maximum size of 5 MB. It's recommended to attach PE<br>do not attach ZIP files, PowerPoint, Excel or password-protected files.<br>Upload Attachments<br>Back Continue Save And Exit Exit | your group or organiz<br>, Speciality, CurrentNF<br>DF, JPG, TIF, PNG, and | ation. please upload<br>Pl, NM Medicaid |
|                                                                                                    | Terms of Usage Privacy Policy Browser Compatibility                                                                                                    | Build Versi                                                                | on: 3927-2017-08-09_10-26-50 - 16       |

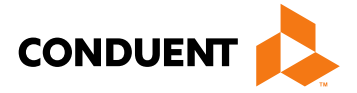

### Select professional liability type

|                                                                                                    | New Mexico Medicaid Portal                                                                                                    |
|----------------------------------------------------------------------------------------------------|----------------------------------------------------------------------------------------------------|
| INFORMATION                                                                                           | Home Contact Us Search 60                                                                                                    |
| Provider Information<br>FAQ                                                                           | Provider Enrollment - Malpractice, Professional, Medical, or Other Liability Insurance Reference Number: ATUHVZWUB9                                                                                                    |
| WEB REGISTRATION                                                                                      | Please click here for additional information regarding Provider Type-Specialty .                                                                                                    |
| PROVIDER ENROLLMENT<br>Enroll Online<br>Check Enrollment Status<br>Download Enrollment<br>Application | Provider Type & Specialty Listing         Please enter information on current malpractice, medical liability, or professional liability insurance. Coverage must be active at the time services are rendered. Please upload coverage information attachments. Your application may be rejected if any of the supporting attachments show coverage expiring within the next 30 days. <ul> <li>The provider is covered by malpractice, professional, medical, or other liability insurance.</li> <li>The provider is affiliated with an IHS facility or public school.</li> <li>I am a midwife participating in the birthing options programs.</li> </ul> Back       Continue       Save And Exit       Exit |
|                                                                                                    |                                                                                                    |

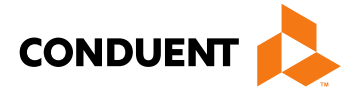

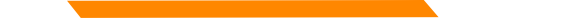

Attach proof of professional liability if applicable

|                                                                                                    | practice, Professional, Medical, or Other Liabi                                                                                                    | lity Insurance Reference Number: ZGGD9LKCN                                                                                                    |
|----------------------------------------------------------------------------------------------------|----------------------------------------------------------------------------------------------------|----------------------------------------------------------------------------------------------------|
| Please click here for add                                                                                                    | itional information regarding Provider Type-Specie                                                                                                    | alty.                                                                                                    |
| Provider Type & Special                                                                                                    | Ity Listing                                                                                                    |                                                                                                    |
| Please enter information<br>services are rendered. F<br>attachments show cover<br>The provider is cove<br>Insurance carried by<br>The provider is affilia | on current malpractice, medical liability, or profes<br>Please upload coverage information attachments.<br>age expiring within the next 30 days.<br>red by malpractice, professional, medical, or othe<br>Individual provider.<br>ated with an IHS facility or public school. | ssional liability insurance. Coverage must be active at the time<br>Your application may be rejected if any of the supporting<br>r liability insurance. |
| Insurance Informat                                                                                                    | ion 1                                                                                                    |                                                                                                    |
| Insurance Informat                                                                                                    | ion 1                                                                                                    |                                                                                                    |
| Insurance Informat<br>Carrier Name<br>Insured Name                                                                                                    | ion 1                                                                                                    |                                                                                                    |
| Insurance Informat<br>Carrier Name<br>Insured Name<br>Policy Number                                                                                       | ion 1                                                                                                    |                                                                                                    |
| Insurance Informat<br>Carrier Name<br>Insured Name<br>Policy Number<br>Dates of Coverage                                                                  | ion 1                                                                                                    | * To: mm/dd/ccyy                                                                                                    |
| Insurance Informati<br>Carrier Name<br>Insured Name<br>Policy Number<br>Dates of Coverage<br>Add Additional Carrier                                       | ion 1                                                                                                    | * To: mm/dd/ccyy                                                                                                    |

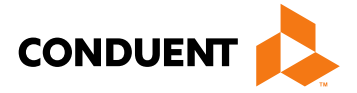

All Managing Employees must be disclosed

|                                                               | New Mexico Medicaid Portal                                                                                                    |
|---------------------------------------------------------------|----------------------------------------------------------------------------------------------------|
|                                                               | Home Contact Us Search GO                                                                                                    |
| INFORMATION<br>Provider Information<br>FAQ                    | Provider Enrollment SECTION XI - ADDITIONAL QUESTIONS Reference Number: SCQWECIGA0                                                                                                    |
| WEB REGISTRATION                                              | Please click here for additional information regarding Provider Type-Specialty .                                                                                                    |
| PROVIDER ENROLLMENT<br>Enroll Online                          | Provider Type & Specialty Listing                                                                                                    |
| Check Enrollment Status<br>Download Enrollment<br>Application | All providers must answer the following question:                                                                                                    |
|                                                               | <ul> <li>1) Has the provider, or any person who has ownership or control interest in the provider, or any person who is an agent or managing employee of the provider, been convicted of a criminal offense related to that person's involvement in any program under Medicare, Medicaid, or the Title XX services program since the inception of those programs? If yes, give the name(s) of person(s) and description(s) of offense (s). You may identify up to five individual persons on each section or upload an attachment listing the required response for each question.</li> </ul>                                                                                                    |
|                                                               | All providers must answer the following question, including non-profit organizations and charities.<br>2) Definition: A managing employee is a "general manager, business manager, administrator, director or other individual who<br>exercises operational or managerial control over, or who directly or indirectly conducts the day-to-day operations of an institution,<br>organization, or agency." (42 CFR section 455.101) Managing employees are in a position to exert influence over the conduct of<br>the provider's operations and includes officers, governing boards, or board of directors. Federal regulation requires the following<br>information to be disclosed on all managing employees. You may enter up to twenty (20) individual persons. |
|                                                               | First:     Image: Missional Title     Last:       Professional Title     Social Security Number                                                                                                    |
|                                                               | Date of Birth mm/dd/ccvy                                                                                                    |
|                                                               | Street<br>Address                                                                                                    |
|                                                               | City State Select One Zip -                                                                                                    |
|                                                               | County Select One  Location/Provider Email Address                                                                                                    |
|                                                               | Location                                                                                                    |

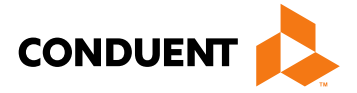

Applicants must disclose any ownership of 5% or more

| All providers                                                                                                    | must answer the following quest                                         | ions, except inc                    | lividual practitioners.                                                    |                      |             |  |  |  |
|----------------------------------------------------------------------------------------------------|-------------------------------------------------------------------------|-------------------------------------|----------------------------------------------------------------------------|----------------------|-------------|--|--|--|
| 3) Provide the name and address of each person (individual or corporation) with an ownership or control interest in the provider or in any subcontractor in which the provider has direct or indirect ownership of five percent or more. You may enter up to twenty |                                                                         |                                     |                                                                            |                      |             |  |  |  |
| (20) individua                                                                                                    | Il persons.                                                             |                                     |                                                                            |                      |             |  |  |  |
|                                                                                                    |                                                                         |                                     |                                                                            |                      |             |  |  |  |
| First:                                                                                                    |                                                                         | MI:                                 |                                                                            | Last:                |             |  |  |  |
| Professional<br>Title:                                                                                                    |                                                                         | Number:                             |                                                                            | Tax<br>Indicator:    | Select One  |  |  |  |
| Date of<br>Birth:                                                                                                    | mm/dd/ccyy                                                              | Legal Nar                           | ne:                                                                        |                      |             |  |  |  |
| Street<br>Address                                                                                                    |                                                                         |                                     |                                                                            |                      |             |  |  |  |
| City                                                                                                    |                                                                         | State                               | Select One                                                                 | Zip                  | -           |  |  |  |
| County                                                                                                    | Select One                                                              | Location/F                          | Provider Email Address                                                     |                      |             |  |  |  |
| Location                                                                                                    |                                                                         |                                     | Fax Number                                                                 |                      |             |  |  |  |
| phone                                                                                                    | (example:999999999)                                                     |                                     |                                                                            | (example)            | 9999999999) |  |  |  |
| Add Additio                                                                                                    |                                                                         |                                     |                                                                            |                      |             |  |  |  |
| 4) Is any pers                                                                                                    | son named in question #3 related                                        | d to another as                     | spouse, parent, child, or sibling?                                         | If yes,              |             |  |  |  |
| give the name<br>each section                                                                                                    | e(s) of person(s) and relationship<br>or upload an attachment listing t | o(s). You may id<br>he required res | dentify up to five individual persor<br>ponse for each question.           | ns on                | Yes O No    |  |  |  |
|                                                                                                    |                                                                         |                                     |                                                                            |                      |             |  |  |  |
|                                                                                                    |                                                                         |                                     |                                                                            |                      |             |  |  |  |
| 5) Does an<br>Medicaid prov                                                                                                    | ny person named in question #3                                          | have an owner<br>of participate in  | ship or control interest in any othe<br>Medicaid but is required to disclo | er                   |             |  |  |  |
| certain owner                                                                                                    | ship and control information bec                                        | ause of particip                    | pation in any of the programs                                              |                      |             |  |  |  |
| established u                                                                                                    | nder Title V, XVII, or XX of the S<br>tification number(s) and address  | ocial Security /                    | Act? If yes, give the name(s), Med<br>icaid provider or entity, You may    | licaid ⊂<br>identify | Yes O No    |  |  |  |
| up to five indi                                                                                                    | vidual persons on each section                                          | or upload an att                    | achment listing the required resp                                          | onse                 |             |  |  |  |
| for each ques                                                                                                    | stion.                                                                  |                                     |                                                                            |                      |             |  |  |  |

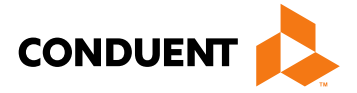

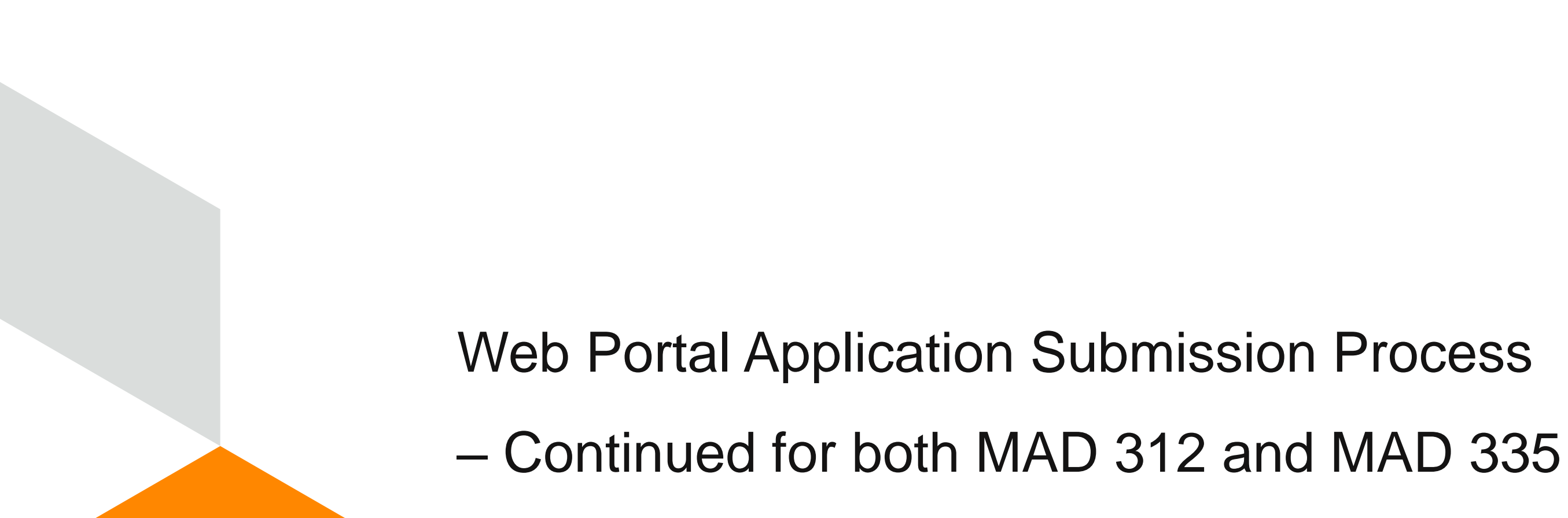

Conduent **Government Healthcare Solutions** 

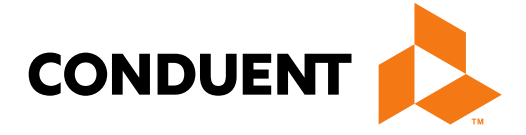

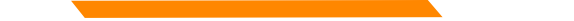

Any "yes" answers to questions require supporting documentation

**Note:** If services were rendered to a Medicaid recipient before application approval, ensure dates on all attached documents (license, board cert, insurance) encompass all the Date(s) of Service and are valid for at least 30 days from application submission date.

|                                                               |                                                                                                    | New                          | Mexi             | co M        | edicaid            | Portal            |
|---------------------------------------------------------------|----------------------------------------------------------------------------------------------------|------------------------------|------------------|-------------|--------------------|-------------------|
|                                                               |                                                                                                    |                              |                  |             |                    |                   |
|                                                               |                                                                                                    | Но                           | me Cor           | ntact Us    | Search             | <b>GO</b>         |
| INFORMATION<br>Provider Information<br>FAQ                    | Provider Enrollment SECTION XI - ADDITIONAL QUESTIONS                                                                                                |                              |                  | Refere      | ence Number: AT    | UHVZWUB9          |
| WEB REGISTRATION                                              | Please click here for additional information regarding Provider Ty                                                                                   | pe-Specialty .               |                  |             |                    |                   |
| PROVIDER ENROLLMENT<br>Enroll Online                          | Provider Type & Specialty Listing                                                                                                    |                              |                  |             |                    |                   |
| Check Enrollment Status<br>Download Enrollment<br>Application | If services have already been rendered to a NM Medicaid recipie                                                                                      | ent, please ente             | er Date of Servi | ce.         |                    |                   |
|                                                               | DOS                                                                                                    | mm/dd/ccyy                   |                  |             |                    |                   |
|                                                               | To be completed by out-of-state providers only:                                                                                                    | 1                            |                  |             |                    |                   |
|                                                               | Home State Medicaid Provider Number                                                                                                    |                              |                  |             |                    |                   |
|                                                               | *Have you ever had a license revoked, suspended or denied in a                                                                                       | any state?                   | ○ Yes ○          |             | load Attachments   |                   |
|                                                               | *Have you ever been convicted of any criminal offense?                                                                                               |                              | ○ Yes ○          | No Up       | load Attachments   |                   |
|                                                               | <ul> <li>Have you or any ever been excluded or suspended from par<br/>Title XVII (Medicare), Title XIX (Medicaid) or any other health car</li> </ul> | ticipation in<br>re program? | ○ Yes ○          |             | load Attachments   |                   |
|                                                               | Back Continue Save And Exit Exit                                                                                                    |                              |                  |             |                    |                   |
| L                                                             |                                                                                                    |                              |                  |             |                    |                   |
|                                                               |                                                                                                    |                              |                  |             |                    |                   |
|                                                               |                                                                                                    |                              |                  |             |                    |                   |
|                                                               |                                                                                                    |                              |                  |             |                    |                   |
|                                                               |                                                                                                    |                              |                  |             |                    |                   |
|                                                               | Terms of Usage Privacy Policy Browser Compatibility                                                                                                  |                              |                  | Build Versi | on: 3927-2017-08-0 | 09_10-26-50 - 194 |

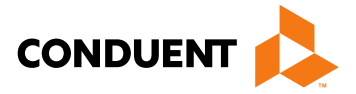

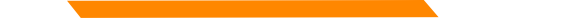

Any additional documentation as required by the provider type and specialty list should be uploaded

|                                            | New Mexico Medicaid Por                                                                                                    | tal      |  |  |
|--------------------------------------------|----------------------------------------------------------------------------------------------------|----------|--|--|
|                                            | Home Contact Us Search                                                                                                    | 60       |  |  |
| INFORMATION<br>Provider Information<br>FAQ | Provider Enrollment - Required Attachments Reference Number: ATUHVZW                                                                          | UB9      |  |  |
| WEB REGISTRATION                           | If you have not included the required documentation, please use the page below to attach files to be included in your enrollment application. |          |  |  |
| Enroll Online<br>Check Enrollment Status   | NPI Supplement Attachment(healthcare providers only) Upload Attachments                                                                       |          |  |  |
| Download Enrollment<br>Application         | Certification or Licensure Documentation Upload Attachments                                                                                   |          |  |  |
|                                            |                                                                                                    |          |  |  |
|                                            | Terms of Usage Privacy Policy Browser Compatibility Build Version: 3927-2017-08-09_1                                                          | 10-26-50 |  |  |

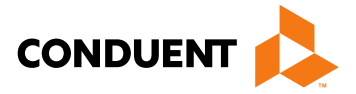

|                                                               | Home Contact Us Search                                                                                                    |
|---------------------------------------------------------------|----------------------------------------------------------------------------------------------------|
| IFORMATION<br>Provider Information<br>FAQ                     | Provider Enrollment Reference Number: ATUHVZWUB9                                                                                                    |
| EB REGISTRATION                                               | This AGREEMENT, between the State of New Mexico (STATE), herein referred to as "the STATE," the New Mexico Human Services                                                                                                    |
| Check Enrollment Status<br>Download Enrollment<br>Application | <ul> <li>which the Department is authorized to make payment to the PROVIDER. Administration of health care programs including, but not limited to, service authorizations, billing instructions and payment, may be performed by the DEPARTMENT and its agents including other departments and agencies of the State of New Mexico and their contractors, as authorized by joint power of agreements, contracts, or other binding agreements, herein referred to as its "AUTHORIZED AGENTS". This AGREEMENT shall be effective when completed in full with all required documentation attached and when signed by the PROVIDER and the Human Services Department Medical Assistance Division (HSD/MAD) or its designees and shall remain in effect until terminated pursuant to the terms set forth below.</li> <li>ARTICLE 1 – OBLIGATIONS OF THE PROVIDER</li> </ul> |
|                                                               | The PROVIDER shall:<br>1.1. Abide by all federal, state, and local laws, rules and regulations, including but not limited to, those laws, regulations, and rules<br>applicable to providers of services under Title XIX (Medicaid) and Title XXI (SCHIP) of the Social Security Act and other health care<br>programs administered by the DEPARTMENT and its AUTHORIZED AGENTS.<br>1.2. Furnish services, bill for services, and receive payment for services only upon approval of this AGREEMENT by the HSD /MAD<br>Director or his/her designees or its AUTHORIZED AGENTS.                                                                                                    |
|                                                               | <ul> <li>1.3. Be responsible for the accuracy and validity of all claims for which reimbursement is sought by causing claims to be manually or electronically submitted to the DEPARTMENT or its AUTHORIZED AGENTS.</li> </ul>                                                                                                    |
|                                                               | The provider applicant certifies that he or she has read and understands the information on this page.                                                                                                    |

Terms of Usage Privacy Policy Browser Compatibility

Build Version: 3927-2017-08-09\_10-26-50 - 194

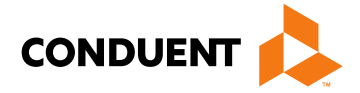

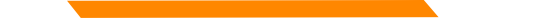

Electronically sign here to acknowledge application is true and correct

|                                                                                                    | New Mexico Medicaid Portal                                                                                                    |
|----------------------------------------------------------------------------------------------------|----------------------------------------------------------------------------------------------------|
| INFORMATION<br>Provider Information<br>FAQ                                                                                | Home Contact Us Search Contact Us Search Contact |
| WEB REGISTRATION<br>PROVIDER ENROLLMENT<br>Enroll Online<br>Check Enrollment Status<br>Download Enrollment<br>Application | Whoever knowingly and willfully makes or causes to be made a false statement or representation of this statement, may be prosecuted under applicable federal or State laws. In addition, knowingly and willfully failing to fully and accurately disclose the information requested may result in denial of a request to participate or, where the entity already participates, a termination of its agreement or contract with the State agency.         I understand that payment of claims will be from federal and state funds and that any falsification or concealment of a material fact may be prosecuted under federal and state law.         O The provider applicant certifiles that the information on this application is true and correct.         INDIVIDUAL PROVIDER:         Name of Individual Practitioner:         Back       Accept       Decline       Save And Exit                                                                                                    |
|                                                                                                    |                                                                                                    |

Terms of Usage Privacy Policy Browser Compatibility

Build Version: 3922-2017-08-07\_11-25-24 - 65

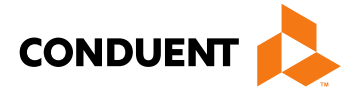

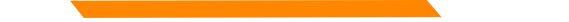

|                                                                                                    | New Mexico Medicaid Portal                                  |                               |                  |                |         |
|----------------------------------------------------------------------------------------------------|-------------------------------------------------------------|-------------------------------|------------------|----------------|---------|
|                                                                                                    |                                                             | Home                          | Contact Us       | Search         | 60      |
| Provider Information<br>FAQ                                                                           | Provider Enrollment - Submit Application                    |                               | Referen          | ce Number: QEM | 9SSXSKJ |
| WEB REGISTRATION                                                                                      | Please click Submit to complete the application process and | submit your provider particip | ation agreement. |                |         |
| PROVIDER ENROLLMENT<br>Enroll Online<br>Check Enrollment Status<br>Download Enrollment<br>Application | Submit Save And Exit                                        |                               |                  |                |         |

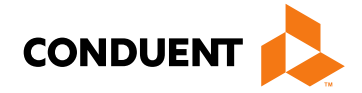

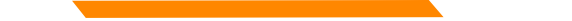

Congratulations! Your application has been submitted. Be sure to keep your reference number, tracking number, and

correspondence number.

|                                                                 | New Mexico Medicaid Porta                                                                                                    |    |  |
|-----------------------------------------------------------------|----------------------------------------------------------------------------------------------------|----|--|
| INFORMATION                                                     | Home Contact Us Search                                                                                                    | 60 |  |
| Provider Information<br>FAQ                                     | Provider Enrollment - SUBMISSION CONFIRMATION                                                                                                    |    |  |
| WEB REGISTRATION                                                | Your application has been submitted for review. You may use the Tracking Number to monitor the status of your application. You                                                                                                    |    |  |
| PROVIDER ENROLLMENT<br>Enroll Online<br>Check Enrollment Status | may also use the Web Reference Number to retrieve a copy of your submitted application.         The Web Reference Number for your application is PKVSCURDFV         The Tracking Number for your application is 0                                                                                                    |    |  |
| Application                                                     | Please print or record the information on this page for your reference. You may also print or save a copy of the Enrollment<br>Application for your records. Please note that you cannot print or save the application six (6) months after submission. If you<br>have ANY questions at all, please do not hesitate to contact the Consolidated Customer Service Center (CCSC) at<br>1-800-299-7304. |    |  |
|                                                                 | Print or Save Copy of Enrollment                                                                                                    |    |  |

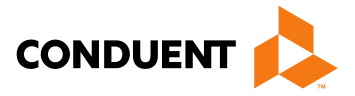

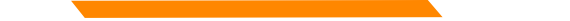

### **Provider Enrollment Application Initial Screen**

**Recall Your Existing Application section:** 

If a provider left an application incomplete and did **NOT** submit it at all, you will have 90 days to **recall** the •

application, complete it, and submit via the portal.

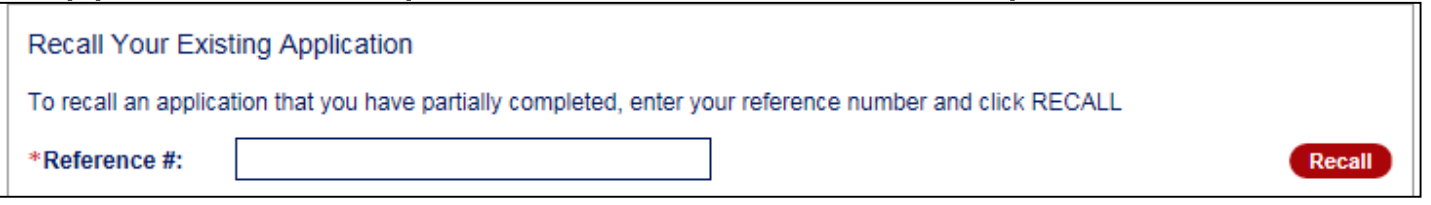

If you forgot your reference number, enter your email and click submit. ٠

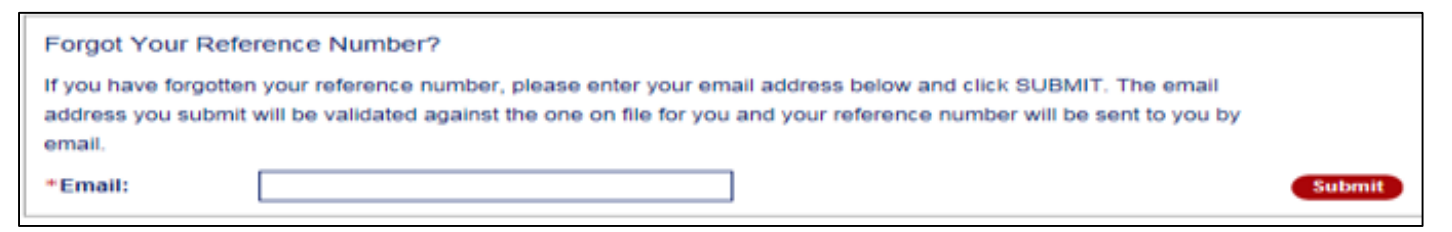

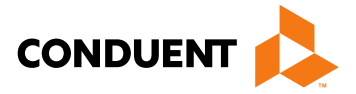

# **Application Tips**

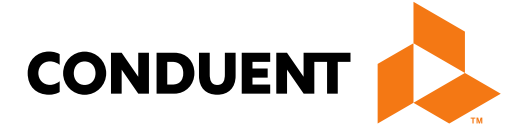

### Conduent **Government Healthcare Solutions**

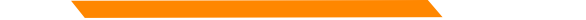

### Provider Enrollment Applications Top Errors

### **Expired License or Insurance**

Tip: To ensure processing is not delayed, validate that the license or Certificate of Insurance (COI) expiration dates is greater than 30 calendar days from the day Conduent receives your application.

### **Incorrect National Provider Identification Number (NPI)**

**Note:** Applications using a Social Security Number (SSN) need a Type 1 NPI, and applications using a Federal Employer Identification Number (FEIN) need a Type 2 NPI.

Tip: We recommend visiting the National Plan and Provider Enumeration System (NPPES) website to ensure the correct NPI is entered on the application. The NPPES website is listed directly below: https://npiregistry.cms.hhs.gov/

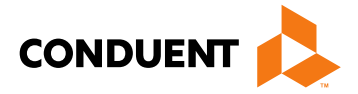

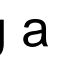

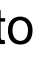

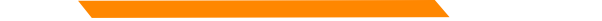

## Provider Enrollment Applications Top Errors Continued

**Incomplete or Missing Information – IRS Letter/W-9 or Approval Letters** 

Tip: We recommend you refer to the Provider Type and Specialty List before submitting your application in order to review the required attachments for your specific provider type.

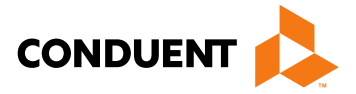

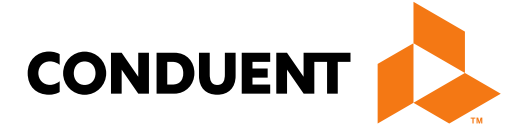

### Conduent **Government Healthcare Solutions**

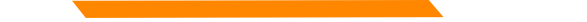

- If an application contains errors and/or missing/incorrect documentation, the provider will receive • timely notification (via email) detailing the corrections needed before resubmitting the complete application to Conduent for review
- This process is referred to as "Return to Provider" (RTP)

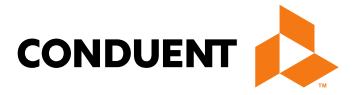

Reopen and Resubmit Your Returned Application section:

 Have 6 months to reopen the application, make corrections and resubmit to us via the portal

|                                                | Home Contact Us Search                                                                                                    |
|------------------------------------------------|----------------------------------------------------------------------------------------------------|
| INFORMATION                                    |                                                                                                    |
| FAQ                                            | Provider Enrollment Application                                                                                                    |
| WEB REGISTRATION                               |                                                                                                    |
| PROVIDER ENROLLMENT                            | Please note: effective July 31st, 2017 all incomplete/incorrect Provider Enrollment applications will be returned to the portal once                                                                                          |
| Enroll Online                                  | reviewed and will no longer be held by Conduent. Correspondence noting required corrections will be sent via email (if available) or<br>mailed. The entire application will need to be corrected and resubmitted to Conduent. |
| Check Enrollment Status<br>Download Enrollment |                                                                                                    |
| Application                                    | Create a New Application                                                                                                    |
|                                                | Please enter your email address and click CREATE                                                                                                    |
|                                                | •Email: Create                                                                                                    |
|                                                |                                                                                                    |
|                                                | Recall Your Existing Application                                                                                                    |
|                                                | To recall an application that you have partially completed, enter your reference number and click RECALL                                                                                                    |
|                                                | Reference #:                                                                                                    |
|                                                | Forgot Your Reference Number?                                                                                                    |
|                                                | If you have forgotten your reference number, please enter your email address below and click SUBMIT. The email                                                                                                    |
|                                                | address you submit will be validated against the one on file for you and your reference number will be sent to you by                                                                                                    |
|                                                | email.                                                                                                    |
|                                                | •Email: Submit                                                                                                    |
|                                                | Reopen and Resubmit Your Returned Application                                                                                                    |
|                                                | To reopen a submitted application that has been returned for missing or incomplete information                                                                                                    |
|                                                | *Reference #: Reopen                                                                                                    |
|                                                |                                                                                                    |

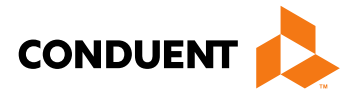

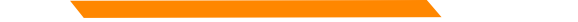

If a provider reopens their RTP application and does not resubmit during that session, you will have

90 days to resubmit that application using the recall option.

| Recall Your Exis     | Recall Your Existing Application To recall an application that you have partially completed, enter your reference number and click RECALL Reference #: Reference #: Reference #: |        |  |  |
|----------------------|----------------------------------------------------------------------------------------------------|--------|--|--|
| To recall an applica | ation that you have partially completed, enter your reference number and click RECALL                                                                                            |        |  |  |
| *Reference #:        |                                                                                                    | Recall |  |  |

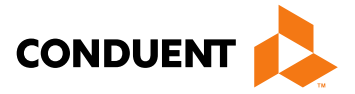

# Turn Around Document (TAD)

Conduent **Government Healthcare Solutions** 

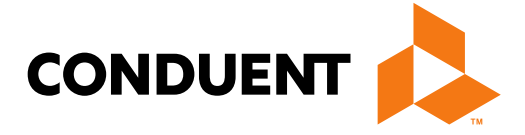

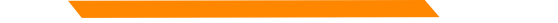

## Turn Around Document (TAD)

The purpose of the Turn Around Document (TAD) is to re-verify the provider information we have is current.

TADs are issued to all enrolled providers every three years.

A total of five TADs are issued (if necessary) according to the following schedule:

- Two months prior to renewal date (1<sup>st</sup> & 2<sup>nd</sup> notices)
- Renewal month (3<sup>rd</sup> notice)
- One month after renewal date (4<sup>th</sup> notice)
- Two months after renewal date (5<sup>th</sup> notice)

If the provider fails to submit a completed TAD in response to at least one of the notices, the provider record will be terminated for no re-verification.

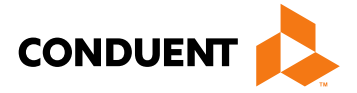

### Turn Around Document (TAD)

### **Common Mistakes:**

- Altering a document to match a different person/business The TAD belongs to the person/business it ٠ is printed for and is identified by the provider number/NPI.
- Using white out or line out If a correction is required, strike a line through it and initial next to the • correction.
- Missing or invalid signature Signature must be in blue ink. •
- **Missing initials** An initial next to the three disclosure questions is required. •
- **Faxing in a TAD** Faxes are not accepted, only hard copies with original signature will be processed. •

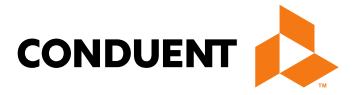

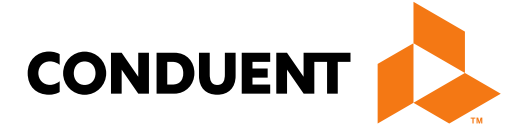

### Conduent **Government Healthcare Solutions**

Providers may need to update demographic information after enrollment such as:

- Change of address
- Add or change an email or phone number
- Add an NPI
- Update licenses and certifications, affiliations, or enrollment status

Submit an update request form in the event of a change of ownership (NPI/Tax ID changes, sale or corporate restructure).

Provider Enrollment will contact the requestor if further information is needed.

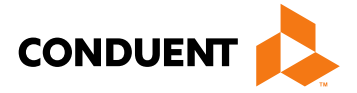

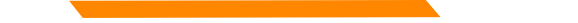

Update forms are found on the NM Medicaid Portal in the provider enrollment section and can be faxed to 505-246-9085.

https://nmmedicaid.portal.conduent.com/static/ProviderInformation.htm#ProviderEnrollment

|            | Торіс                                                                                    | Word          | Adobe         |  |
|------------|------------------------------------------------------------------------------------------|---------------|---------------|--|
|            | MAD 335 box by box Instructions                                                          | Word Format   | PDF Format    |  |
|            | MAD 312 box by box Instructions                                                          | Word Format   | PDF Format    |  |
|            | Provider Type & Specialty Listing                                                        | Excel Format  | Not Available |  |
| $\int$     | New Mexico Provider Update Form                                                          | Word Format   | Not Available |  |
|            | New Mexico Provider Update Instructions                                                  | Word Format   | Not Available |  |
|            | Trading Partner Agreement Form                                                           | Not Available | PDF Format    |  |
|            | New Mexico Medicaid Provider Billing Agent - Submitter Application                       | Not Available | PDF Format    |  |
| Provider E | AIDS, Developmentally Disabled (DD), & Medically Fragile (MF) Waiver Provider Enrollment | Not Available | PDF Format    |  |

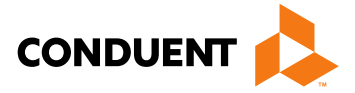

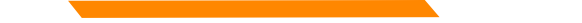

### **Common Mistakes:**

Submitting an application to cross reference an active provider to a group – An update form, rather than an application, should be submitted for cross referencing active providers. Conduent encourages providers to use the Provider Search function on the Web Portal to verify if the provider is active.

Missing Provider information - Include provider numbers or NPIs on all correspondence.

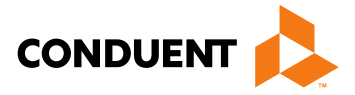

٠

### **New Mexico Medicaid Resources**

- New Mexico Medicaid Online
  - **Provider Information**
  - Provider Login Screen Notices
  - **Provider E-News Newsletters**
- Medicaid Provider Relations Call Center •
- Provider Communication Updates ٠
- Provider Field Representative ٠
- **Provider Webinars** ٠
- Open Forums and Live Training Sessions ٠

Continued on next page . . .

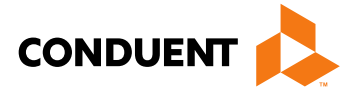

### New Mexico Medicaid Resources Continued

**New Mexico Medicaid Portal** – <u>https://nmmedicaid.portal.conduent.com/static/index.htm</u> Claim Inquiries, Eligibility Verification, Electronic Claim Submission, Provider Manuals, E-News

**NM Human Services Department** – <u>http://www.hsd.state.nm.us/mad/</u> Supplements, Memos, Provider Billing Packets and Policy

**Medical Assistance Division** – PE Program Staff – <u>HSD.PEDeterminers@state.nm.us</u> Assistance with PE Applications, PE Determinations, MAD 070, PE Training, PE Certification

**Consolidated Customer Service Center (CCSC) Helpdesk**– (800) 299 - 7304. Claim Status, Eligibility, Prior Authorization, Medicaid Updates

**Consolidated Customer Service Center (CCSC) Helpdesk** – <u>NM.Providers@state.nm.us</u> Claim research assistance, general Medicaid inquiries, Provider Enrollment Applications, Forms & Instructions

HIPAA Helpdesk – <u>HIPAA.desknm@state.nm.us</u> Assistance on NM Web Portal, EDI inquiries, and Online Claim Submission with DDE (Direct Data Entry)

**Consolidated Customer Service Center (CCSC) Helpdesk** – (800) 283-4465 Eligibility inquiries, Fee-for-Service Replacement Medicaid Identification Card, Enroll or change a Managed Care Organization and Eligibility application status

**Medical Assistance Division, Program Rules** – <u>http://www.hsd.state.nm.us/providers/rules-nm-administrative-code-.aspx</u> NMAC for Programs administered by the Medical Assistance Division

**Yes New Mexico -** <u>https://www.yes.state.nm.us/yesnm/home/index</u> Apply, check, update, or renew Medical Assistance (Medicaid) benefits

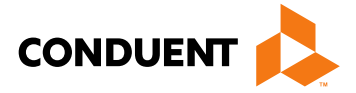

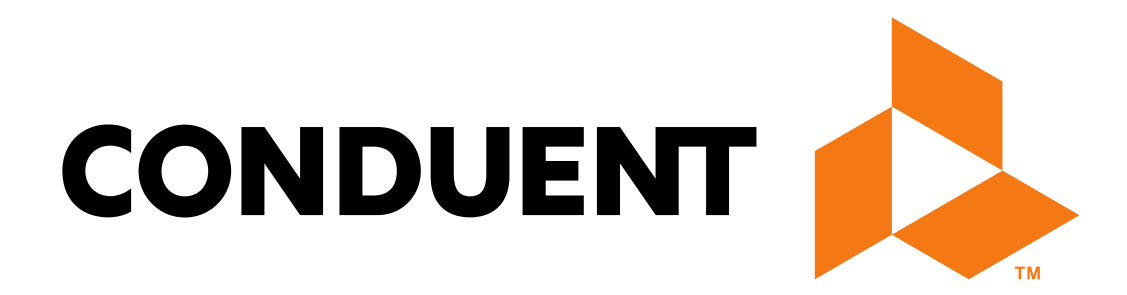

© 2017 Conduent Business Services, LLC. All rights reserved. Conduent and Conduent Agile Star are trademarks of Conduent Business Services, LLC in the United States and/or other countries.